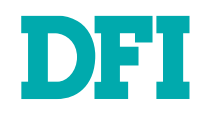

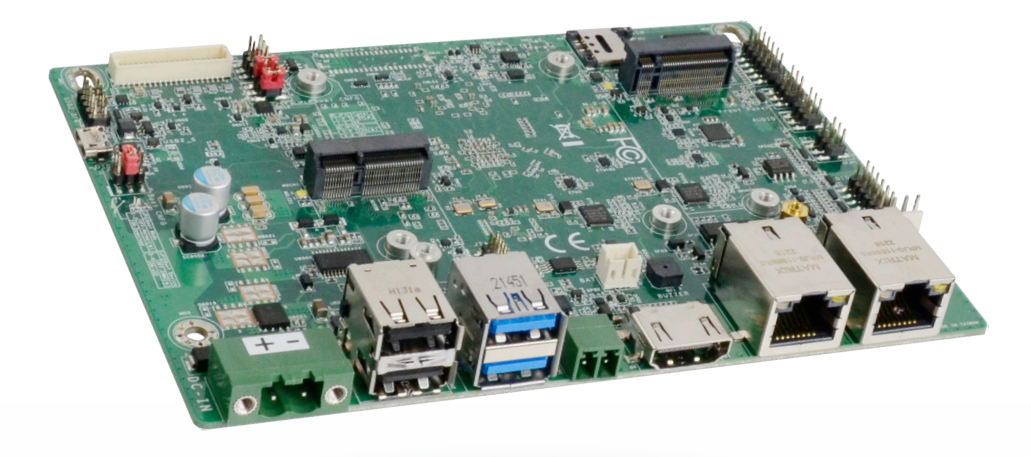

# **M8MP553**

3.5" SBC Motherboard User's Manual

© September 08, 2023 DFI Inc.

# Copyright

This publication contains information that is protected by copyright. No part of it may be reproduced in any form or by any means or used to make any transformation/adaptation without the prior written permission from the copyright holders.

This publication is provided for informational purposes only. The manufacturer makes no representations or warranties with respect to the contents or use of this manual and specifically disclaims any express or implied warranties of merchantability or fitness for any particular purpose. The user will assume the entire risk of the use or the results of the use of this document. Further, the manufacturer reserves the right to revise this publication and make changes to its contents at any time, without obligation to notify any person or entity of such revisions or changes.

Changes after the publication's first release will be based on the product's revision. The website will always provide the most updated information.

© 2021. All Rights Reserved.

# **Trademarks**

Product names or trademarks appearing in this manual are for identification purpose only and are the properties of the respective owners.

# FCC and DOC Statement on Class B

This equipment has been tested and found to comply with the limits for a Class B digital device, pursuant to Part 15 of the FCC rules. These limits are designed to provide reasonable protection against harmful interference when the equipment is operated in a residential installation. This equipment generates, uses and can radiate radio frequency energy and, if not installed and used in accordance with the instruction manual, may cause harmful interference to radio communications. However, there is no guarantee that interference will not occur in a particular installation. If this equipment does cause harmful interference to radio or television reception, which can be determined by turning the equipment off and on, the user is encouraged to try to correct the interference by one or more of the following measures:

- Reorient or relocate the receiving antenna.
- · Increase the separation between the equipment and the receiver.
- Connect the equipment into an outlet on a circuit different from that to which the receiver is connected.
- Consult the dealer or an experienced radio TV technician for help.

# **Notice:**

- 1. The changes or modifications not expressly approved by the party responsible for compliance could void the user's authority to operate the equipment.
- 2. Shielded interface cables must be used in order to comply with the emission limits.

# Table of Contents

| Chapter 1 - Introduction                              | 6    |
|-------------------------------------------------------|------|
| Specifications                                        | 6    |
| BIOCK Diagram                                         | 0    |
| Chapter 2 - Hardware Installation                     | 9    |
| Board Layout                                          | 9    |
| Installing the Heat Sink                              | .10  |
| Jumper Settings                                       | .11  |
| Boot-CNFG (JP1)<br>LED Backlight (BLJP1)              | .11  |
| External I/O Ports                                    | .12  |
| 9~36V DC-in (CN14)                                    | 12   |
| USB 2.0/3.1 & Micro USB (UBCN2 / UBCN1 & UBCN3)       | 13   |
| LAN1 / LAN2 (ETCN1 / ETCN2)                           | .13  |
| HDMI (DPCN1)                                          | 14   |
| uSD Slot (SDCN1)                                      | .15  |
| Internal I/O Connectors                               | 16   |
| USB2 3/4 (UBJ1)                                       | 16   |
| Debug Port (COM2, J10)                                | .16  |
| Audio (AUJP1)                                         | .17  |
| 12C (1PJP1)                                           | .1/  |
| DIO (IOJPT)<br>Front Panel (FPIPT)                    | 18   |
| COM1 / COM4 (TSJP1)                                   | .19  |
| I2C / Touch (TPJ1)                                    | 19   |
| LCD Backlight (BLJ1)                                  | .20  |
| CAN1 & CAN2 (CBCN1 & CBCN2)                           | .20  |
| FAN (SFJT)<br>SPI (SPTP1)                             | 21   |
| LCD LVDS (DPJ1).                                      | .22  |
| JTAG (J1)                                             | 23   |
| Battery (BTJ1)                                        | 23   |
| Expansion Slots                                       | .24  |
| Installing the M.2 Module                             | .24  |
| Chapter 3 - Software User Guide                       | 25   |
| Flash Yocto Images to eMMC using UUU tool - V1.1      | 25   |
| Flash Yocto Images to SD using UUU tool - V1.1        |      |
| Flash Android Images to eMMC/SD using UUU tool - V1.1 | .31  |
| Software Feature                                      | .34  |
| General Support List                                  | .34  |
| Linux AP/API Support List                             | .34  |
| Android Support List                                  | . 34 |
| · · · · · · · · · · · · · · · · · · ·                 |      |

# **About this Manual**

This manual can be downloaded from the website.

The manual is subject to change and update without notice, and may be based on editions that do not resemble your actual products. Please visit our website or contact our sales representatives for the latest editions.

# Warranty

- 1. Warranty does not cover damages or failures that arise from misuse of the product, inability to use the product, unauthorized replacement or alteration of components and product specifications.
- 2. The warranty is void if the product has been subjected to physical abuse, improper installation, modification, accidents or unauthorized repair of the product.
- 3. Unless otherwise instructed in this user's manual, the user may not, under any circumstances, attempt to perform service, adjustments or repairs on the product, whether in or out of warranty. It must be returned to the purchase point, factory or authorized service agency for all such work.
- 4. We will not be liable for any indirect, special, incidental or consequential damages to the product that has been modified or altered.

# **Static Electricity Precautions**

It is quite easy to inadvertently damage your PC, system board, components or devices even before installing them in your system unit. Static electrical discharge can damage computer components without causing any signs of physical damage. You must take extra care in handling them to ensure against electrostatic build-up.

- 1. To prevent electrostatic build-up, leave the system board in its anti-static bag until you are ready to install it.
- 2. Wear an antistatic wrist strap.
- 3. Do all preparation work on a static-free surface.
- 4. Hold the device only by its edges. Be careful not to touch any of the components, contacts or connections.
- 5. Avoid touching the pins or contacts on all modules and connectors. Hold modules or connectors by their ends.

### Important:

Electrostatic discharge (ESD) can damage your processor, disk drive and other components. Perform the upgrade instruction procedures described at an ESD workstation only. If such a station is not available, you can provide some ESD protection by wearing an antistatic wrist strap and attaching it to a metal part of the system chassis. If a wrist strap is unavailable, establish and maintain contact with the system chassis throughout any procedures requiring ESD protection.

# **Safety Measures**

- To avoid damage to the system, use the correct AC input voltage range.
- To reduce the risk of electric shock, unplug the power cord before removing the system chassis cover for installation or servicing. After installation or servicing, cover the system chassis before plugging the power cord.

# **About the Package**

The package contains the following items. If any of these items are missing or damaged, please contact your dealer or sales representative for assistance.

- 1 M8MP553 board
- 1 Terminal block for RS485 (COM3) 342-361021-000G
- 1 Heatsink (Height: 21mm) A71-008168-000G

Note: The items are subject to change in the developing stage.

The board and accessories in the package may not come similar to the information listed above. This may differ in accordance with the sales region or models in which it was sold. For more information about the standard package in your region, please contact your dealer or sales representative.

# **Before Using the System Board**

When installing the system board in a new system, you will need at least the following internal components.

Power adapter

External system peripherals may also be required for navigation and display, including at least a keyboard, a mouse and a video display monitor.

# **Chapter 1 - Introduction**

# Specifications

| System         | Processor         | i.MX 8M plus applications processors<br>MIMX8ML6CVNKZAB (Industrial), Quad 1.6GHz, VPU/ISP/CAN FD, -40~105°C<br>MIMX8ML3CVNKZAB (Industrial), Dual 1.6GHz, VPU/ML/ISP/CAN FD, -40~105°C |                                        |  |  |
|----------------|-------------------|----------------------------------------------------------------------------------------------------|----------------------------------------|--|--|
|                | Memory            | 2GB/4GB/8GB LPDDR4 Memory Down                                                                                                    |                                        |  |  |
| Graphics       | Controller        | GC7000UL                                                                                                    |                                        |  |  |
|                | Feature           | HW Decode: 1080p60 H.265,H.264, VP9, VP8<br>HW Endcode: 1080p60 H.265,H.264                                                                                                    |                                        |  |  |
|                | Display           | 1 x HDMI                                                                                                    | HDMI: resolution up to 1920x1080@60Hz  |  |  |
|                |                   | 1 x LVDS                                                                                                    | LVDS: resolution up to 1920x1200 @60Hz |  |  |
|                | Dual Display      | LVDS + HDMI                                                                                                    | Android:support single output          |  |  |
| Expension      | Interface         | 1 x M.2 B key 3052/2242 (USB 3.1 Gen2/USB 2<br>1 x M.2 E key 2230 (PCIe x1/USB 2.0)<br>1 x Nano SIM slot                                                                                | 2.0)                                   |  |  |
| Audio          | Audio Codec       | Audio codec SGTL5000                                                                                                    |                                        |  |  |
| Ethernet       | Phy               | AR8035                                                                                                    |                                        |  |  |
| Rear I/O       | Ethernet          | 2 x GbE (RJ-45)                                                                                                    |                                        |  |  |
|                | Serial            | 1 x RS485 (2-wire)                                                                                                    |                                        |  |  |
|                | USB               | 2 x USB 3.1 Gen1<br>2 x USB 2.0                                                                                                    |                                        |  |  |
|                | Display           | 1 x HDMI                                                                                                    | 1 x HDMI                               |  |  |
| Internal I/O   | Serial            | 1 x RS232<br>1 x RS232/422/485 (2.0mm pitch)                                                                                                    |                                        |  |  |
|                | USB               | 2 x USB 2.0 (2.00mm pitch, the 2nd USB is shared with M.2 B-key by default)<br>1 x Micro USB 2.0 (Download mode)                                                                        |                                        |  |  |
|                | Display           | 1 x LVDS LCD Panel connector<br>1 x LCD/Inverter Power                                                                                                    |                                        |  |  |
|                | Audio             | 1 x Audio (Line-out/Mic-in)                                                                                                    |                                        |  |  |
|                | SD                | 1 x uSD card                                                                                                    |                                        |  |  |
|                | DIO               | 1 x 8-bit DIO                                                                                                    |                                        |  |  |
|                | I <sup>2</sup> C  | 1 x I <sup>2</sup> C / Touch                                                                                                    |                                        |  |  |
|                | CANBus            | 2 x CAN bus 2.0b on Industrial CPU sku                                                                                                    |                                        |  |  |
| Storage        | eMMC              | 1 x eMMC 5.1 with default 16GB (up to 64GB)                                                                                                    |                                        |  |  |
| Watchdog Timer | Output & Interval | System Reset, Programmable via Software from 1 to 255 Seconds                                                                                                    |                                        |  |  |

| Power                           | Туре            | Wide Range 9~36VDC<br>Note1: Support 9V~24VDC in -30~80 °C operating temperature.            |                               |  |
|---------------------------------|-----------------|----------------------------------------------------------------------------------------------|-------------------------------|--|
|                                 |                 |                                                                                              |                               |  |
|                                 |                 | Note2: Support 36VDC within 70 °C operating temperature.                                     |                               |  |
|                                 | Connector       | 2-pole terminal block (default)                                                              |                               |  |
|                                 |                 | Co-lay 4-pin vertical power connector                                                        |                               |  |
|                                 | Consumption     | Typical: i.MX 8M Plus Quad, 12V, 3.6Watt                                                     |                               |  |
|                                 |                 | Max.: i.MX 8M Plus Quad, 12V, 5.28Watt                                                       |                               |  |
|                                 | RTC Battery     | CR2032 Coin Cell                                                                             |                               |  |
| OS Support                      | Microsoft/Linux | Linux Yocto 3.0 (default)                                                                    |                               |  |
|                                 |                 | Android 10                                                                                   |                               |  |
| Environment                     | Temperature     | Operating: -30 to 80 °C                                                                      | Storage: -40 to 85°C          |  |
|                                 | Humidity        | Operating: 5 to 90% RH                                                                       | Storage: 5 to 90% RH          |  |
|                                 | MTBF            | i.MX 8M Plus Quad (Industrial): 632,710 hrs @ 25°C; 386,370 hrs @ 45°C ; 252,204 hrs @ 60°C; |                               |  |
|                                 |                 | 138,544 hrs @ 80°C                                                                           |                               |  |
|                                 |                 | Calculation model: Telcordia Issue 4                                                         |                               |  |
|                                 |                 | Environment: GB, GC – Ground Benign, Controlled                                              |                               |  |
| Mechanism                       | Dimensions      | 3.5" SBC Form Factor                                                                         | 146mm (5.75") x 102mm (4.02") |  |
|                                 | Height          | PCB: 1.6mm                                                                                   |                               |  |
|                                 |                 | Top Side: 15mm                                                                               |                               |  |
|                                 |                 | Bottom Side: 4mm                                                                             |                               |  |
| Standards and<br>Certifications | Certifications  | CE, FCC, RoHS                                                                                |                               |  |

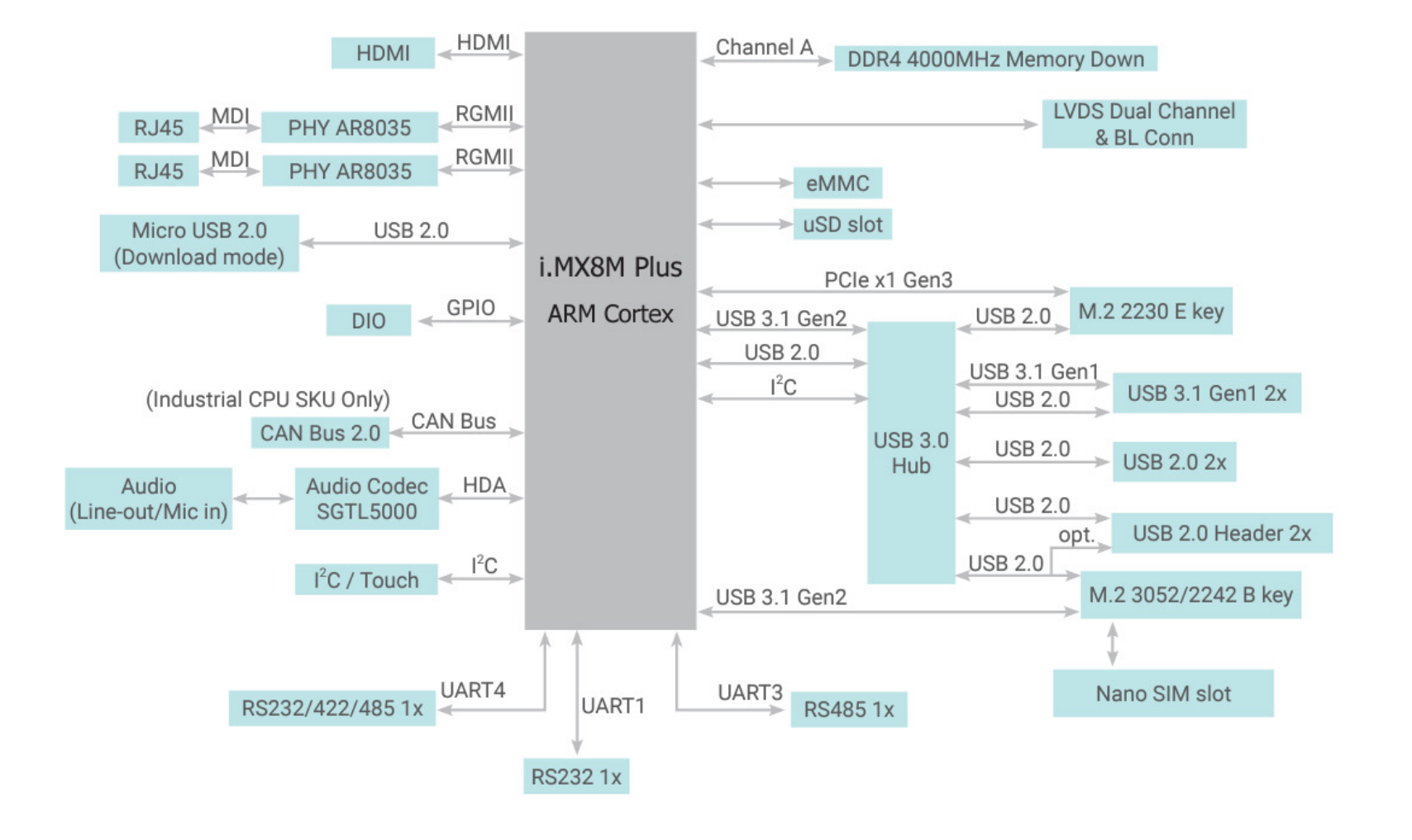

# Chapter 2 - Hardware Installation

# **Board Layout**

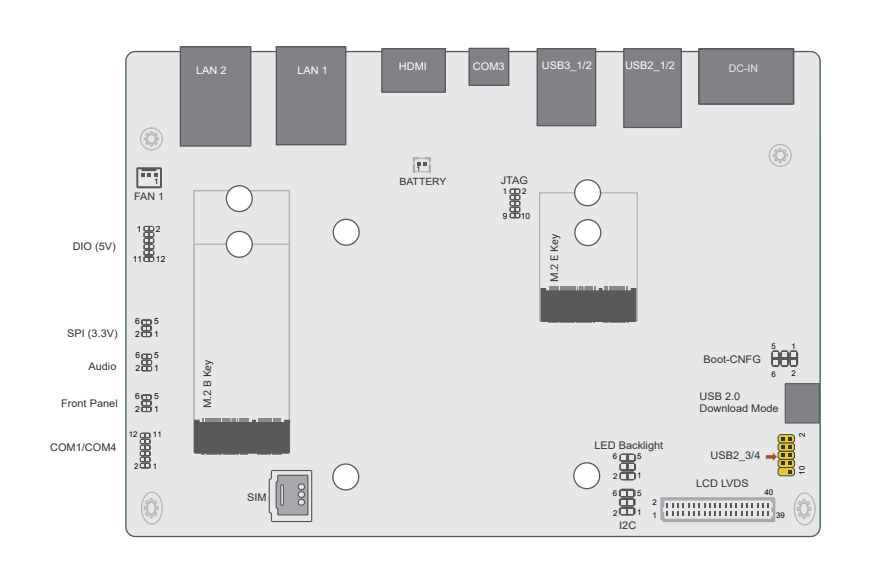

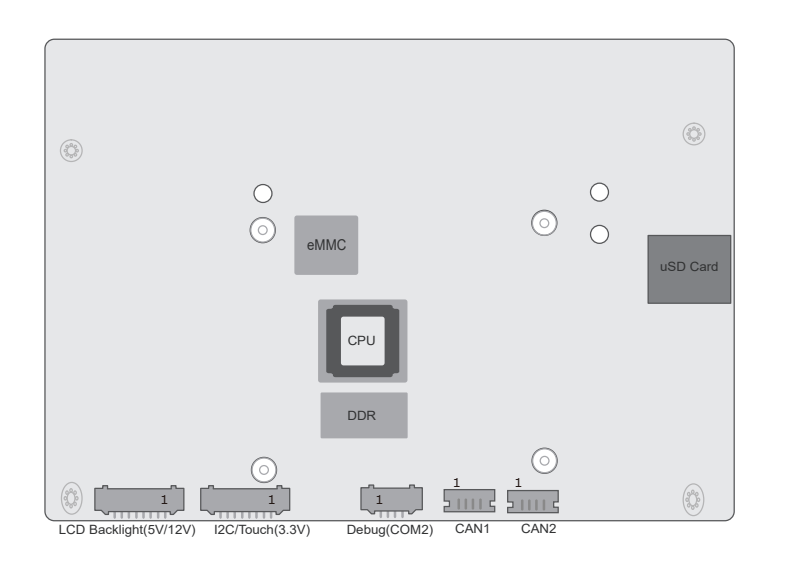

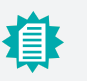

### Note:

Some components are optional and only available upon request.

# Important:

Electrostatic discharge (ESD) can damage your board, processor, disk drives, add-in boards, and other components. Perform installation procedures at an ESD workstation only. If such a station is not available, you can provide some ESD protection by wearing an antistatic wrist strap and attaching it to a metal part of the system chassis. If a wrist strap is unavailable, establish and maintain contact with the system chassis throughout any procedures requiring ESD protection.

#### ► CPU

#### Installing the Heat Sink

The CPU must be kept cool by using a heat sink, otherwise the CPU will overheat damaging both the CPU and system board.

1. Before you install the fan / heat sink, you must apply a thermal paste onto the top of the CPU. The thermal paste is usually supplied when you purchase the fan / heat sink assembly. Do not spread the paste all over the surface. When you later place the heat sink on top of the CPU, the compound will disperse evenly.

Some heat sinks come with a patch of pre-applied thermal paste. Do not apply thermal paste if the fan / heat sink already has a patch of thermal paste on its underside. Peel the strip that covers the paste before you place the fan / heat sink on top of the CPU.

- 2. Place the heat sink on top of the CPU. The 4 spring screws around the heat sink, which are used to secure the heat sink onto the system board, must match the 4 mounting holes around the board.
- 3. Screw tight two of the spring screws at opposite corners into the mounting holes. And then proceed with the other two spring screws.

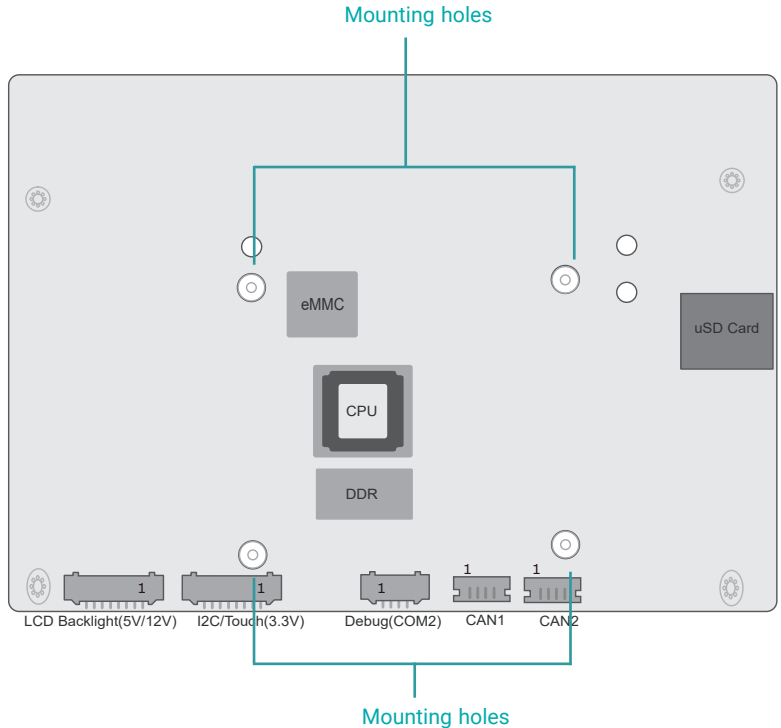

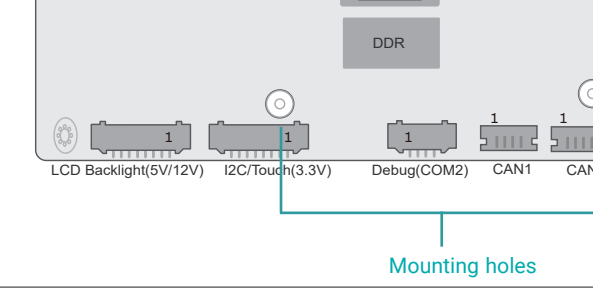

### ► Jumper Settings

### Boot-CNFG (JP1)

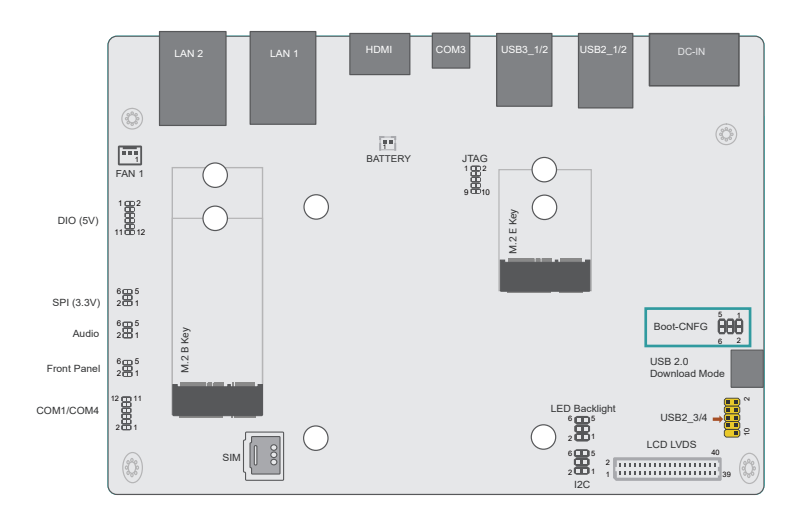

### LED Backlight (BLJP1)

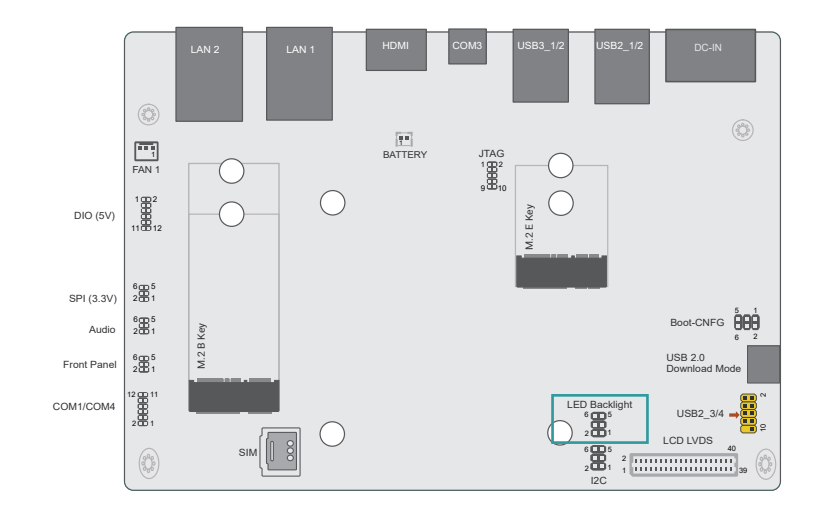

This jumper is used to select the voltage level and power level of LED Backlight: +5V or +3.3V for voltage and +12V or +5V for power.

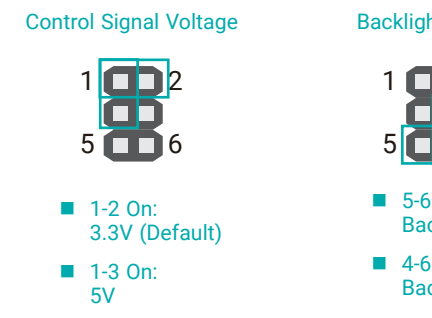

**Backlight Power** 

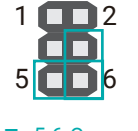

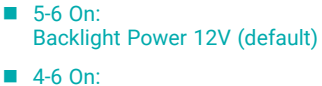

Backlight Power 5V

The JP1 is used to determine the boot configuration. \* Pin #3, #4 is NC.

**Boot Mode** 

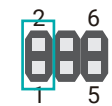

- 1-2 Off: Internal Boot (default)
- 1-2 On: Serial Downloader

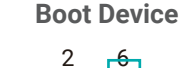

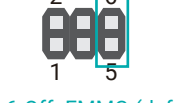

- 5-6 Off: EMMC (default)
- **5-6 On: uSD**

User's Manual | M8MP553

### External I/O Ports

Rear

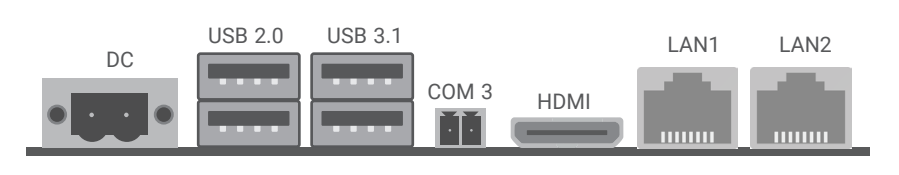

Side

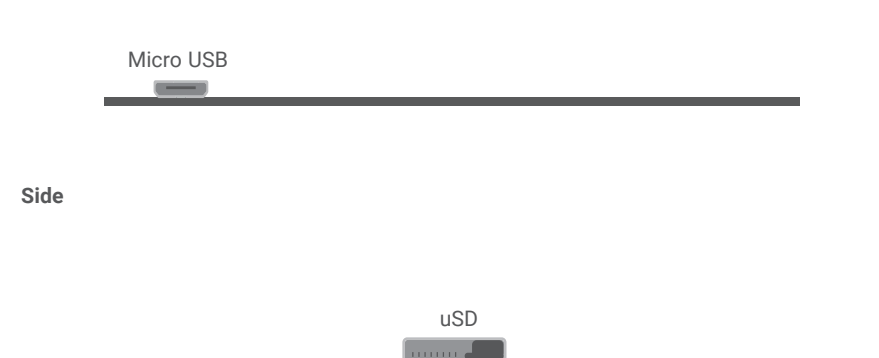

#### External I/O Ports

9~36V DC-in (CN14)

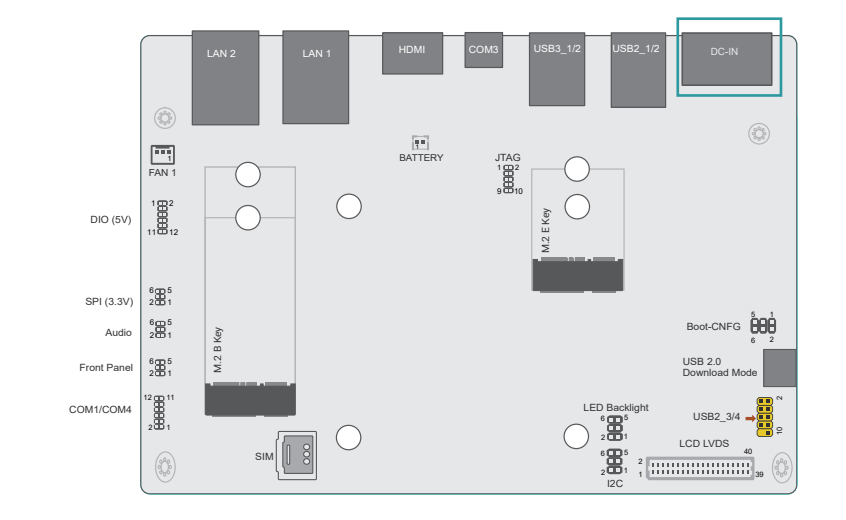

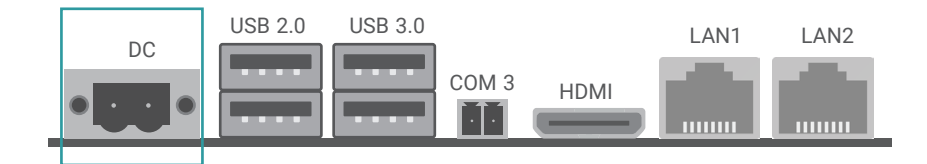

The external I/O ports consist of the following:

- 1 DC-in 2-poles Terminal Block
- 2 USB 3.1
- 2 USB 2.0
- 2 LAN
- 1 COM 3
- 1 HDMI
- Micro USB
- uSD

This 2-poles terminal block is considered a low power solution. Connect a DC power cord to this terminal block. Using a voltage more than the recommended range may fail to boot the system or cause damage to the system board.

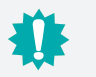

### Important:

4 pin vertical power connector is available upon request.

#### External I/O Ports

### USB 2.0/3.1 & Micro USB (UBCN2 / UBCN1 & UBCN3)

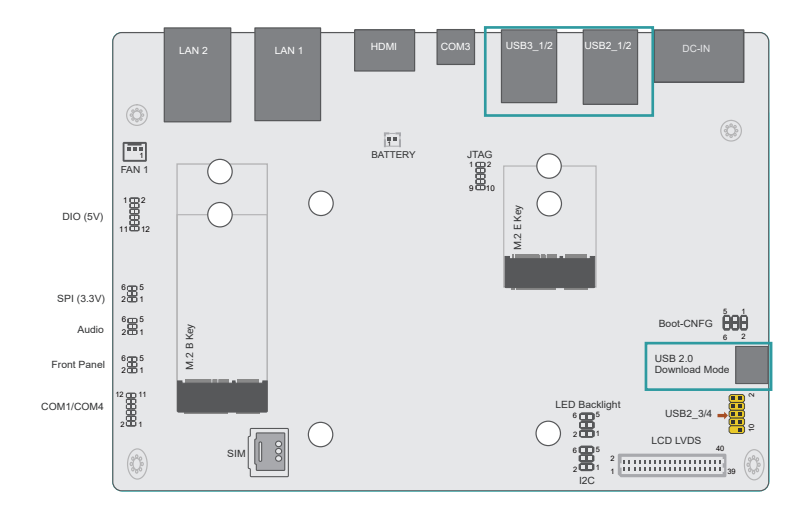

#### External I/O Ports

LAN1 / LAN2 (ETCN1 / ETCN2)

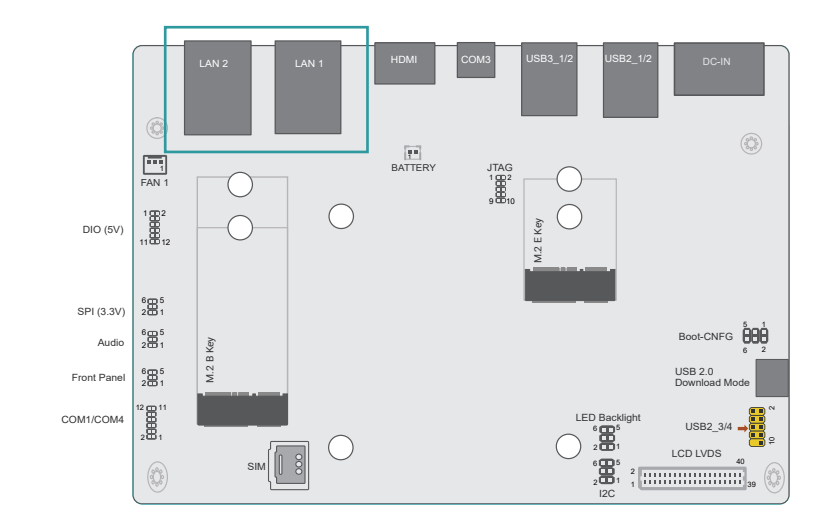

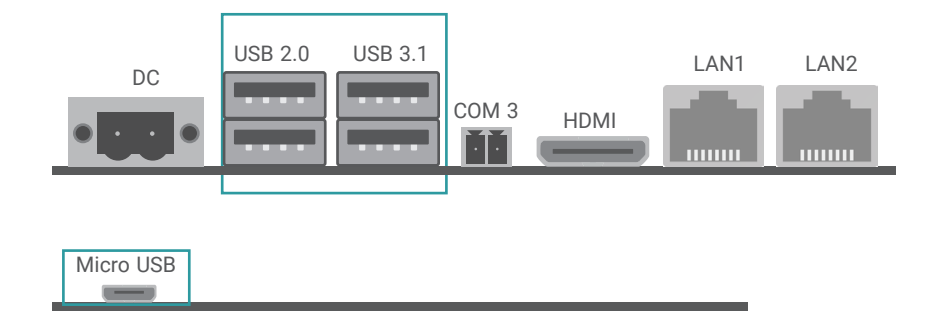

USB allows data exchange between your computer and a wide range of simultaneously accessible external Plug and Play peripherals.

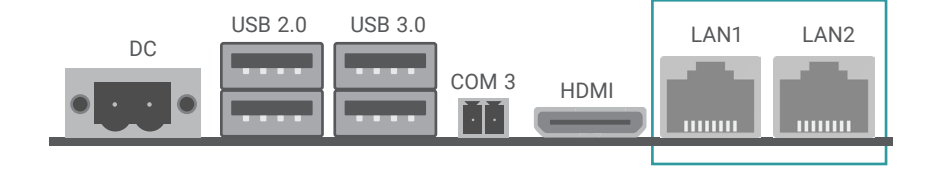

The onboard RJ45 LAN port allows the system board to connect to network by ethernet.

#### External I/O Ports

### COM 3 (TSCN1)

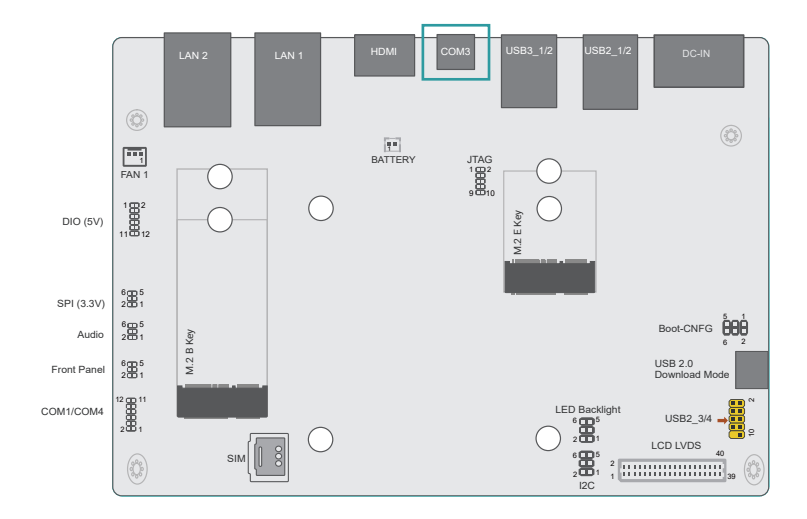

#### External I/O Ports

### HDMI (DPCN1)

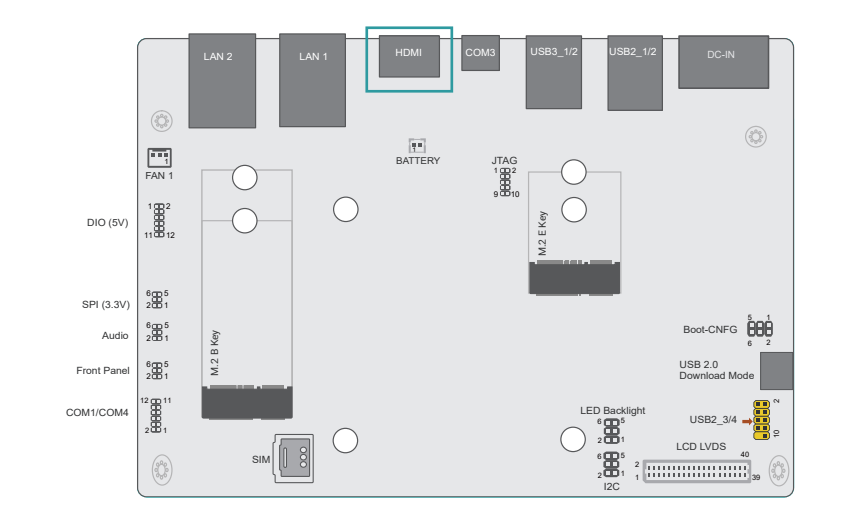

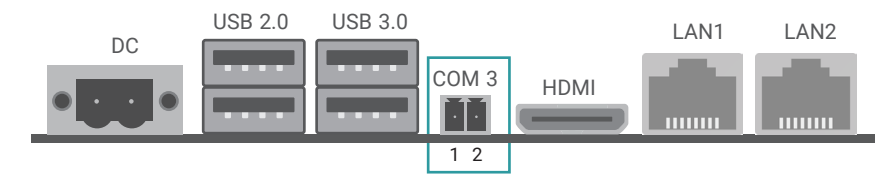

The COM 3 port provides 2-wire RS485 communication with support for auto flow control.

| Pin | Assignment  |
|-----|-------------|
| 1   | DATARS485   |
| 2   | DATA+_RS485 |

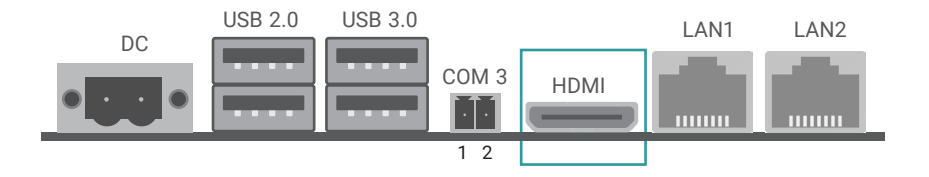

The HDMI port which carries both digital audio and video signals is used to connect a LCD monitor or digital TV.

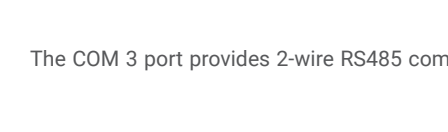

### External I/O Ports

# uSD Slot (SDCN1)

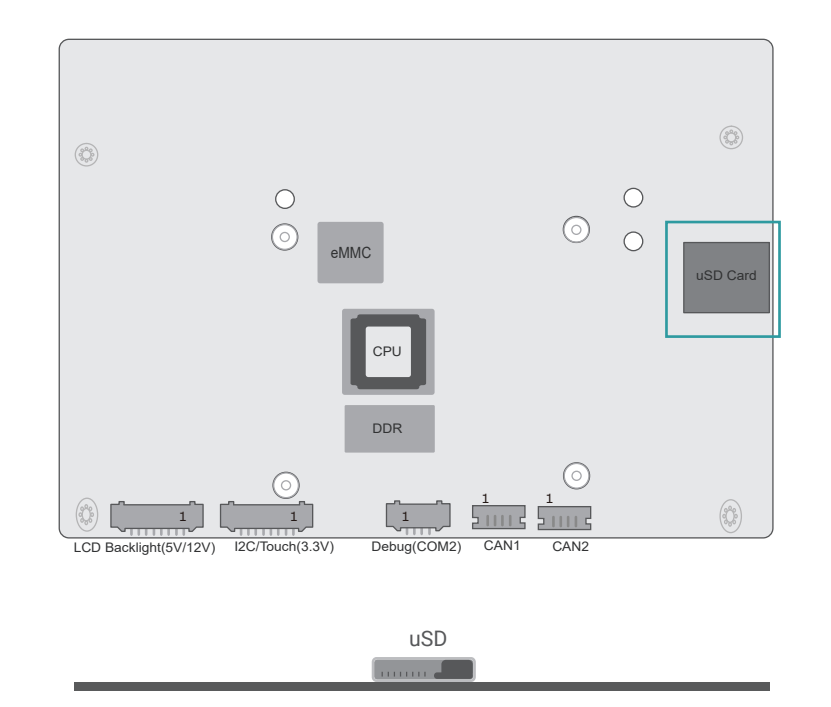

This slot is for a MicroSD card.

# Internal I/O Connectors

### USB2\_3/4 (UBJ1)

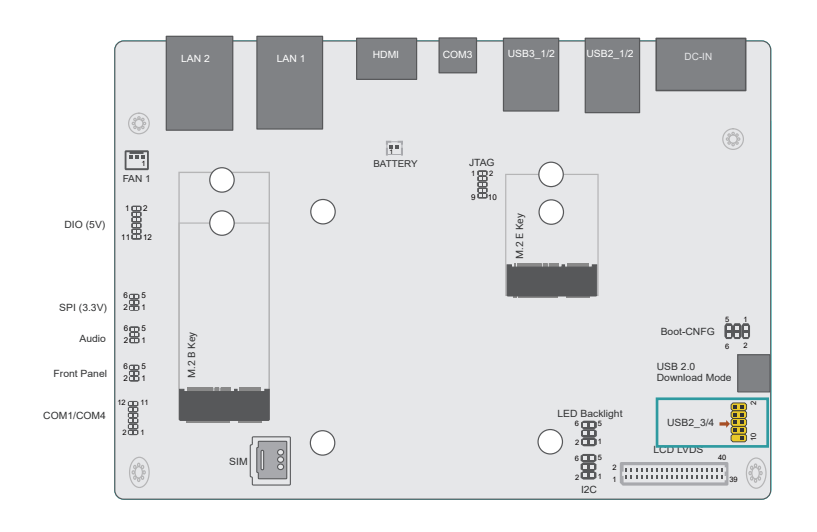

#### Internal I/O Connectors

### Debug Port (COM2, J10)

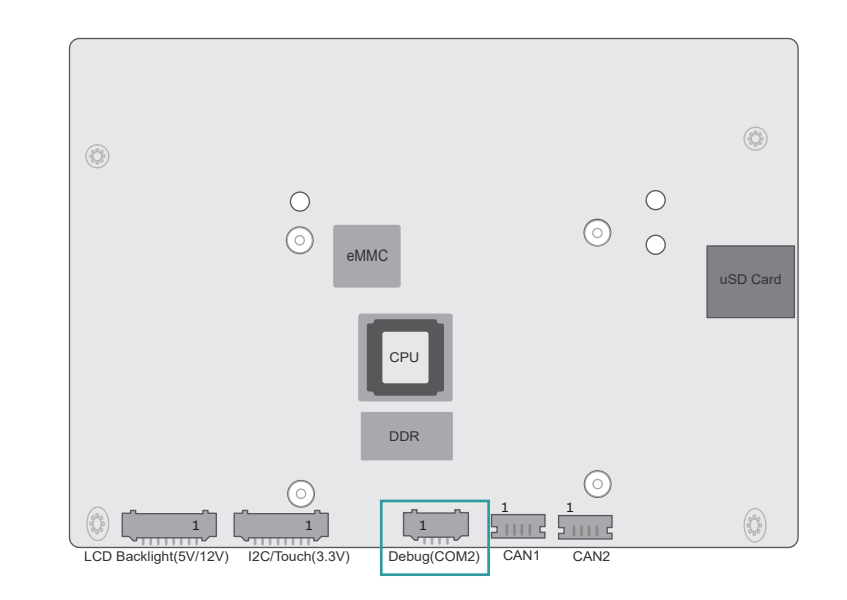

The USB device allows data exchange between your computer and a wide range of simultaneously accessible external Plug and Play peripherals.

The internal USB pin headers may be connected to a card-edge bracket. Install the card-edge bracket to an available slot at the rear of the system chassis and then insert the USB port cables to a connector.

| Pin | Assignment | Pin | Assignment |
|-----|------------|-----|------------|
| 1   | VCC        | 2   | VCC        |
| 3   | DATA -     | 4   | DATA -     |
| 5   | DATA+      | 6   | DATA+      |
| 7   | GND        | 8   | GND        |
| 9   |            | 10  |            |

#### The debug port is used for debugging purposes.

| Pin | Assignment |
|-----|------------|
| 1   | +3.3V      |
| 2   | UART2_RX   |
| 3   | UART2_TX   |
| 4   | GND        |
|     |            |

#### Internal I/O Connectors

### Audio (AUJP1)

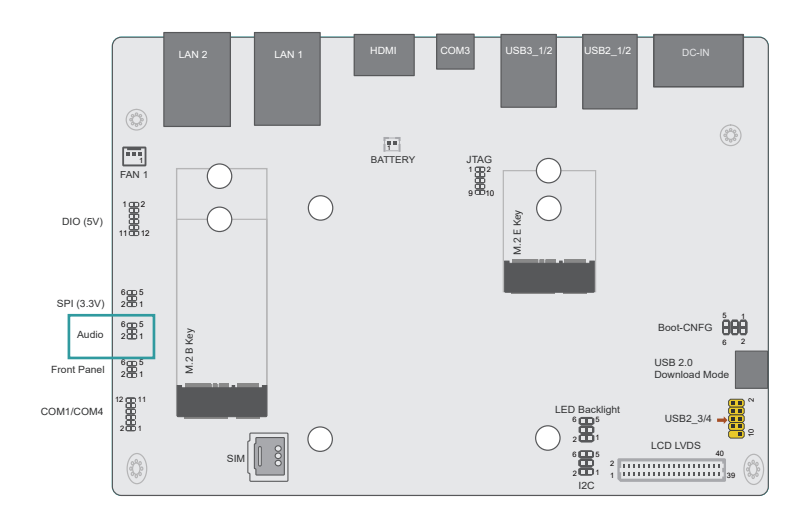

#### Internal I/O Connectors

### I2C (TPJP1)

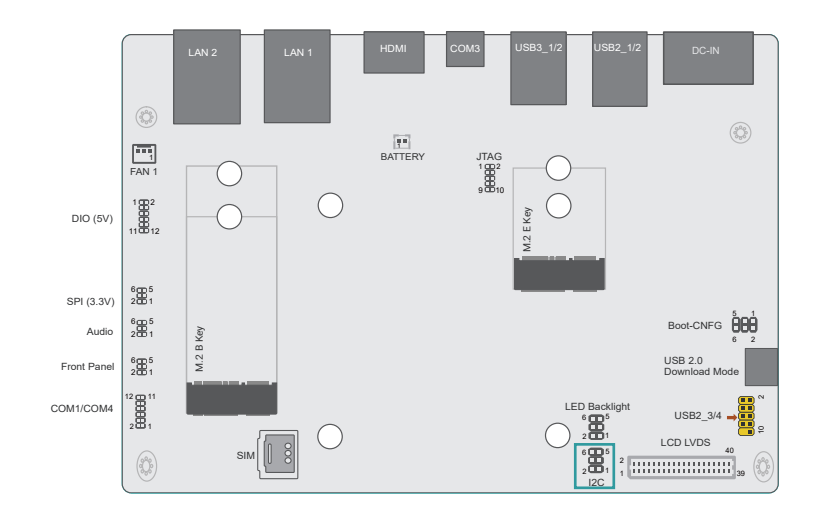

#### The AUJP1 is used for inputing / outputing Audio signal.

| Pin | Assignment | Pin | Assignment |
|-----|------------|-----|------------|
| 1   | MIC_IN     | 2   | GND        |
| 3   | GND        | 4   | R-CH       |
| 5   | GND        | 6   | L-CH       |

The I2C connector is used to monitor or communicate with system components.

| Pin | Assignment | Pin | Assignment |
|-----|------------|-----|------------|
| 1   | +3.3V_TP   | 2   | GND        |
| 3   | TP_SCL     | 4   | TP_ALT#    |
| 5   | TP_SDA     | 6   | TP_RST#    |

#### Internal I/O Connectors

# DIO (IOJP1)

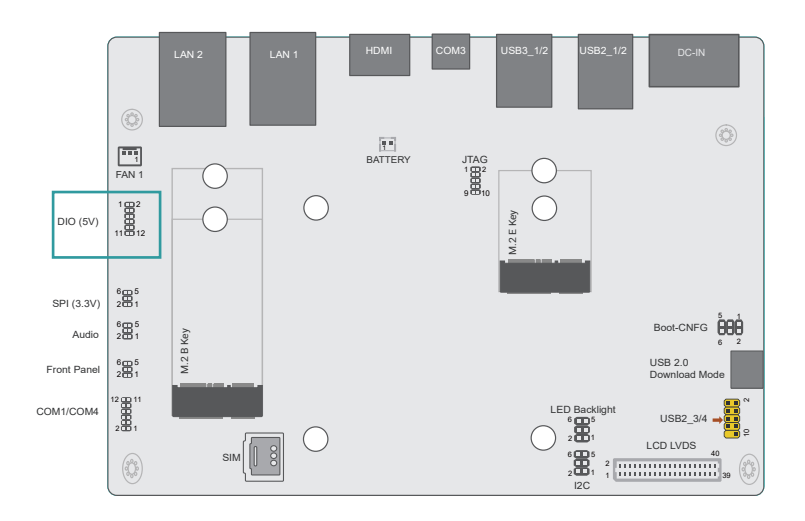

The Digital I/O connector supports 8-bit digital input/output signals to provide the signal control of the connected devices.

| Pin | Assignment | Pin | Assignment |
|-----|------------|-----|------------|
| 1   | GND        | 2   | PWM        |
| 3   | GND        | 4   | +5V_DIO    |
| 5   | DIO0       | 6   | DIO1       |
| 7   | DIO2       | 8   | DIO3       |
| 9   | DIO4       | 10  | DIO5       |
| 11  | DIO6       | 12  | DIO7       |

#### Internal I/O Connectors

### Front Panel (FPJP1)

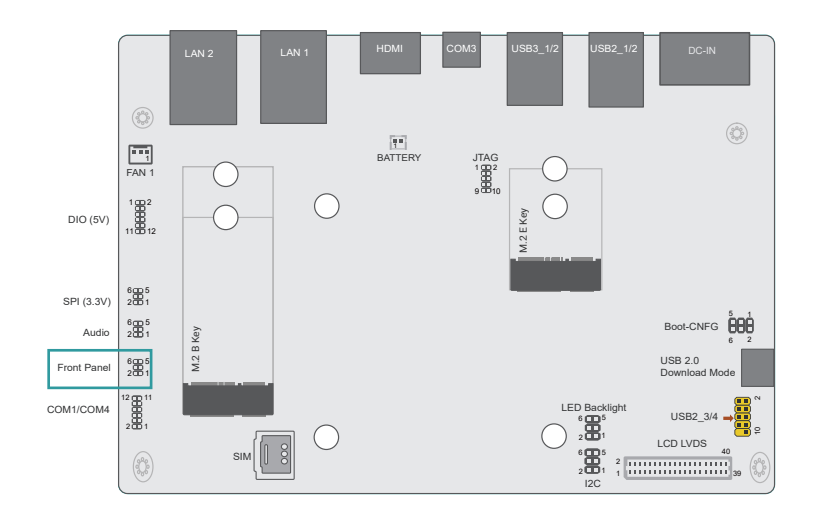

The front panel pins link to these functions below:

#### **Power Button**

This switch is used for powering on or off the system.

#### **Reset Button**

This switch allows you to reboot the system.

#### Power\_LED

This LED indicates power status.

| Pin | Assignment | Pin | Assignment |
|-----|------------|-----|------------|
| 1   | ONOFF_BTN# | 2   | FP_LED     |
| 3   | GND        | 4   | FP_PWM     |
| 5   | RST#       | 6   | RSV_BTN#   |

#### Internal I/O Connectors

# COM1 / COM4 (TSJP1)

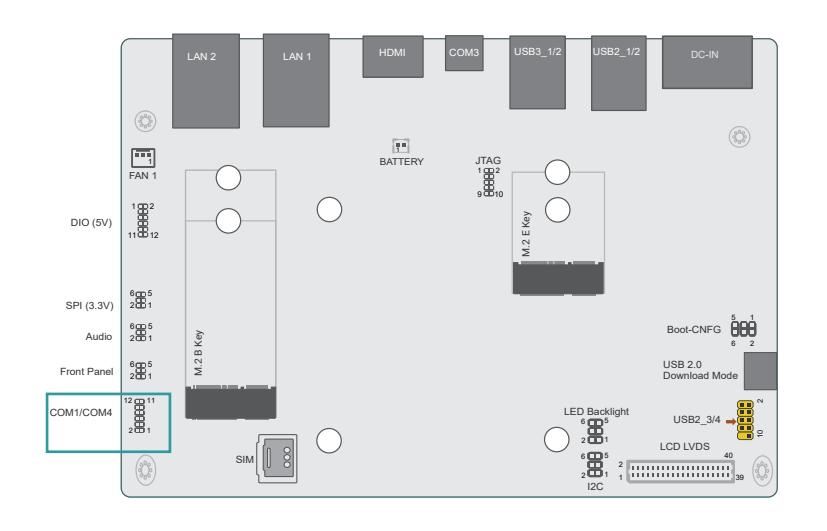

#### Internal I/O Connectors

### I2C / Touch (TPJ1)

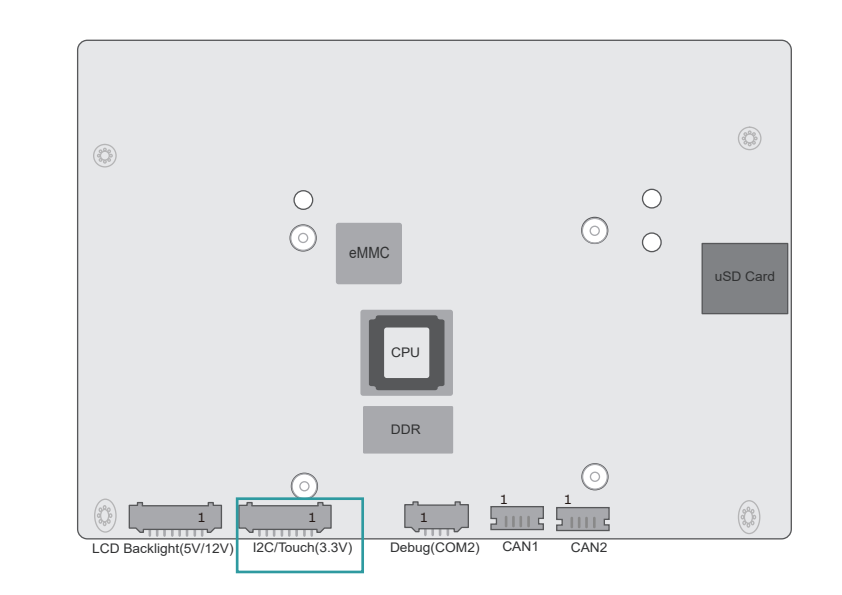

#### The I2C connector is used to monitor or communicate with system components.

| Pin | Function |
|-----|----------|
| 1   | NC       |
| 2   | NC       |
| 3   | TP_RST#  |
| 4   | TP_ALT#  |
| 5   | +VTP_3V3 |
| 6   | TP_SCL   |
| 7   | TP_SDA   |
| 8   | GND      |

| Pin | Assignment | Pin | Assignment |
|-----|------------|-----|------------|
| 1   | SINN1      | 2   | RTSN1      |
| 3   | SOUTN1     | 4   | CTSN1      |
| 5   | GND        | 6   | GND        |
| 7   | DCDN4      | 8   | SINN4      |
| 9   | RTSN4      | 10  | SOUTN4     |
| 11  | CTSN4      | 12  | DTRN4      |

#### Internal I/O Connectors

### LCD Backlight (BLJ1)

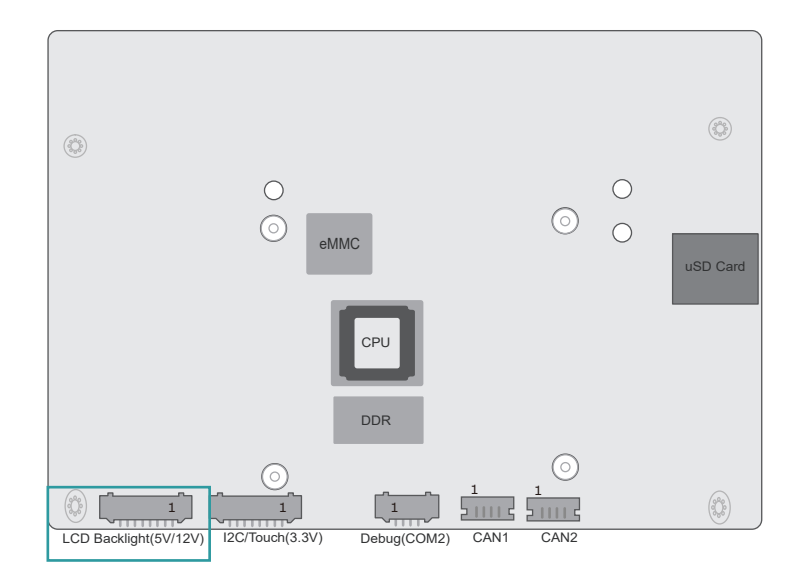

#### Internal I/O Connectors

### CAN1 & CAN2 (CBCN1 & CBCN2)

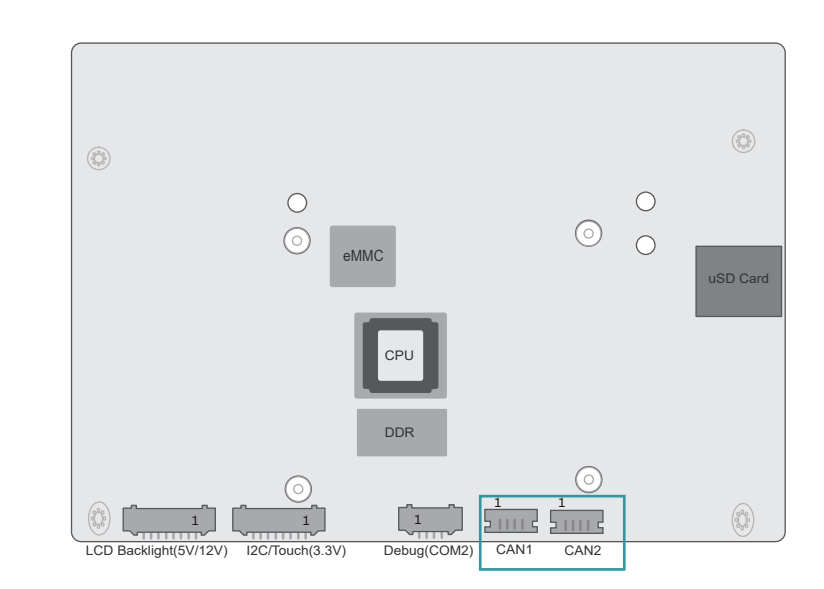

The CAN bus (Controller Area Network) connector is used for interconnecting electronic control units (ECUs).

|     | CAN1     |     | CAN2     |
|-----|----------|-----|----------|
| Pin | Function | Pin | Function |
| 1   | +5V      | 1   | +5V      |
| 2   | CAN1H    | 2   | CAN2H    |
| 3   | CAN1L    | 3   | CAN2L    |
| 4   | GND      | 4   | GND      |

The LCD Backlight connector is to control the backlight of the LCD panel.

| Pin | Function           |  |  |
|-----|--------------------|--|--|
| 1   | VLED_12V / 5V      |  |  |
| 2   | VLED_12V / 5V      |  |  |
| 3   | VLED_12V / 5V      |  |  |
| 4   | GND                |  |  |
| 5   | GND                |  |  |
| 6   | Backlight On / Off |  |  |
| 7   | GND                |  |  |
| 8   | Backlight Dimming  |  |  |

#### Internal I/O Connectors

### FAN (SFJ1)

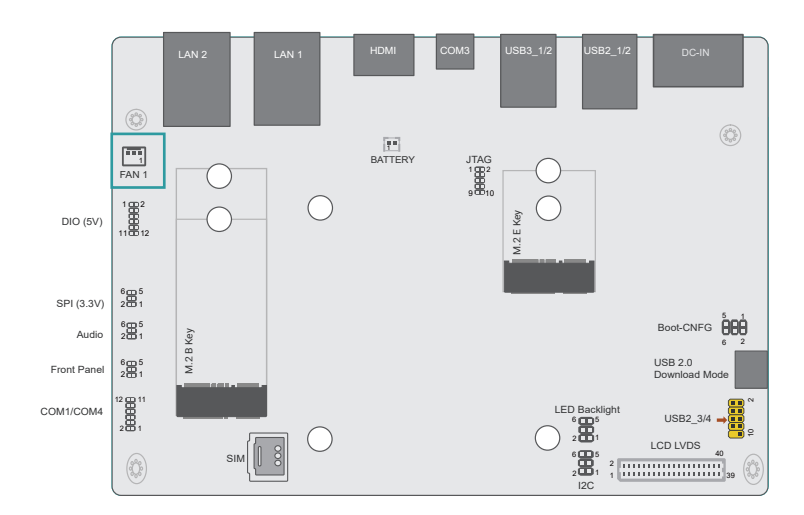

| Internal I/O Connector | 9 |
|------------------------|---|
|                        | • |

### SPI (SPJP1)

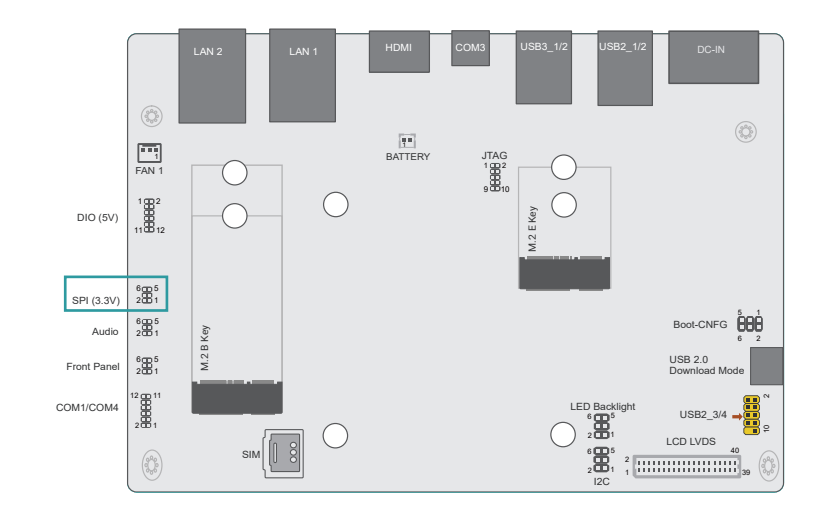

| Pin | Function |  |
|-----|----------|--|
| 1   | GND      |  |
| 2   | PWM_FAN  |  |
| 3   | TACH_FAN |  |

| Pin | Function | Pin | Function |
|-----|----------|-----|----------|
| 1   | SPI_CLK  | 2   | +3.3V    |
| 3   | SPI_MISO | 4   | SPI_SS0  |
| 5   | SPI_MOSI | 6   | GND      |

#### Internal I/O Connectors

### LCD LVDS (DPJ1)

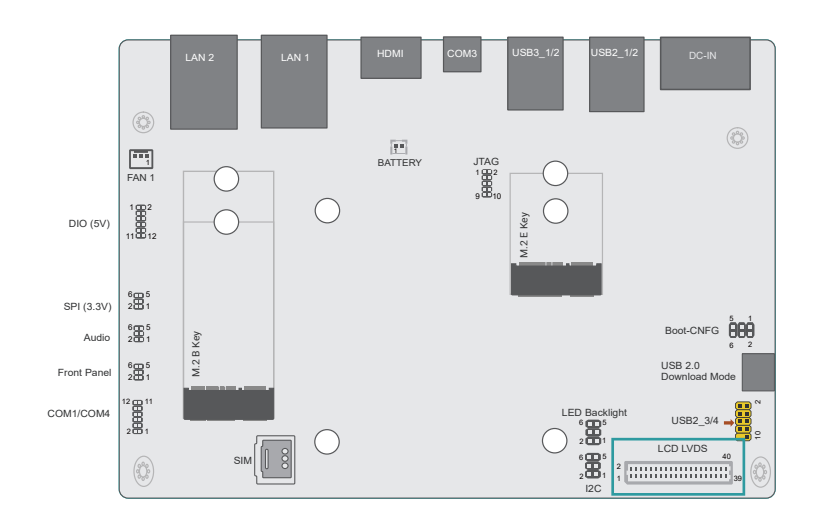

The system board allows you to connect a LCD Display Panel by means of the LVDS LCD panel connector and the LCD/Inverter power connector. These connectors transmit video signals and power from the system board to the LCD Display Panel.

Refer to the next page for the pin functions of these connectors.

| Pin | Function    | Pin | Function    |
|-----|-------------|-----|-------------|
| 1   | GND         | 2   | GND         |
| 3   | LVDS_A2-    | 4   | LVDS_B3+    |
| 5   | LVDS_A2+    | 6   | LVDS_B3-    |
| 7   | GND         | 8   | GND         |
| 9   | LVDS_A3-    | 10  | LVDS_B2+    |
| 11  | LVDS_A3+    | 12  | LVDS_B2-    |
| 13  | GND         | 14  | GND         |
| 15  | LVDS_A0-    | 16  | LVDS_B1+    |
| 17  | LVDS_A0+    | 18  | LVDS_B1-    |
| 19  | GND         | 20  | GND         |
| 21  | LVDS_A1-    | 22  | LVDS_B0+    |
| 23  | LVDS_A1+    | 24  | LVDS_B0-    |
| 25  | GND         | 26  | GND         |
| 27  | LVDS_A_CLK- | 28  | LVDS_B_CLK- |
| 29  | LVDS_A_CLK+ | 30  | LVDS_B_CLK+ |
| 31  | GND         | 32  | GND         |
| 33  | GND         | 34  | GND         |
| 35  | +VDD_3.3V   | 36  | +VDD_5V     |
| 37  | +VDD_3.3V   | 38  | +VDD_5V     |
| 39  | +VDD_3.3V   | 40  | +VDD_5V     |

#### Internal I/O Connectors

# JTAG (J1)

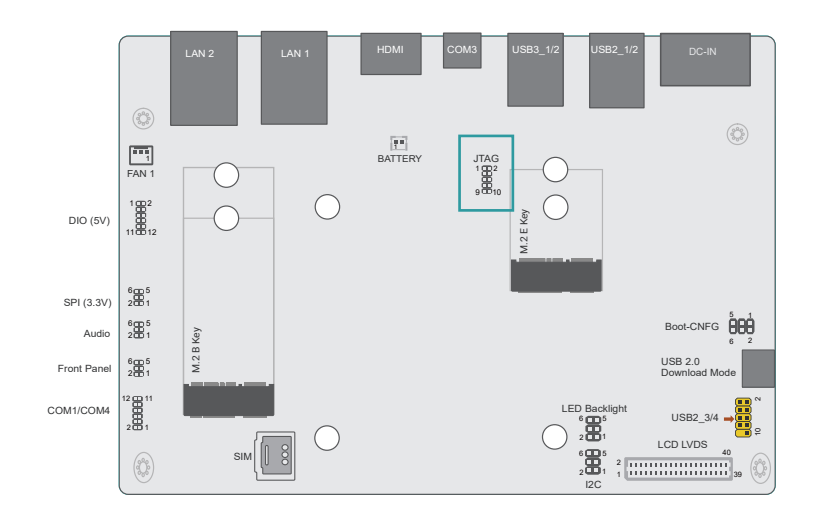

#### Internal I/O Connectors

### Battery (BTJ1)

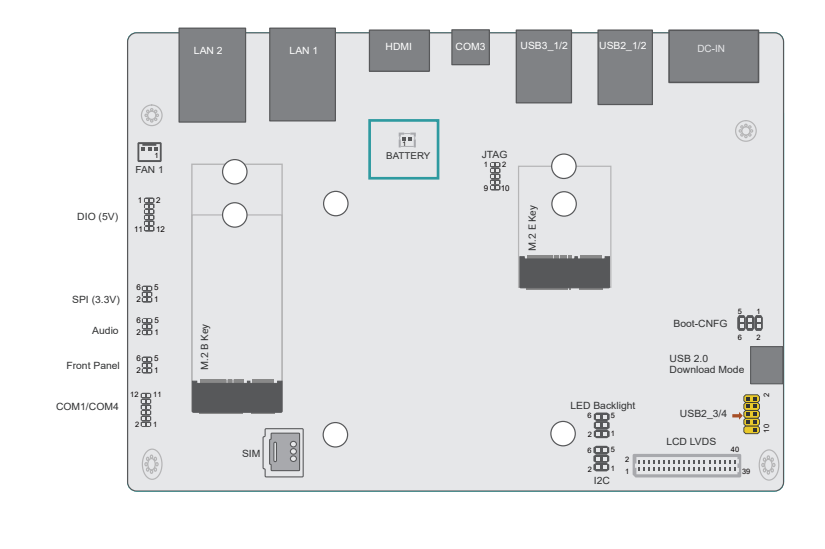

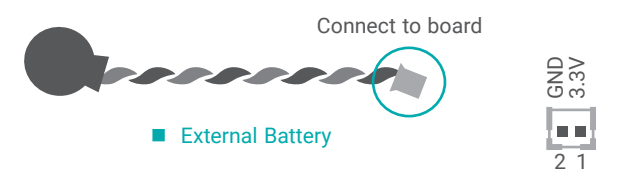

The external lithium ion battery supplies power to the real-time clock and CMOS memory as an auxiliary source of power when the main power is shut off.

#### Safety Measures

- There exists explosion hazard if the battery is incorrectly installed.
- Replace only with the same or equivalent type recommended by the manufacturer.
- Dispose of used batteries according to local ordinances.

#### The JTAG port is used for debugging purpose.

| Pin | Function | Pin | Function  |
|-----|----------|-----|-----------|
| 1   | MVDD_3V3 | 2   | JTAG_TMS  |
| 3   | GND      | 4   | JTAG_TCK  |
| 5   | GND      | 6   | JTAG_TDO  |
| 7   | GND      | 8   | JTAG_TDI  |
| 9   | GND      | 10  | JTAG_RST# |

### **Expansion Slots**

### Installing the M.2 Module

Before installing the M.2 module into the M.2 socket, please make sure that the following safety cautions are well-attended.

- 1. Make sure the PC and all other peripheral devices connected to it has been powered down.
- 2. Disconnect all power cords and cables.
- 3. Locate the M.2 socket on the system board
- 4. Make sure the notch on card is aligned to the key on the socket.
- 5. Make sure the standoff screw is removed from the standoff.

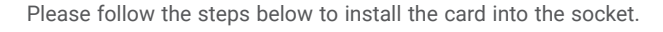

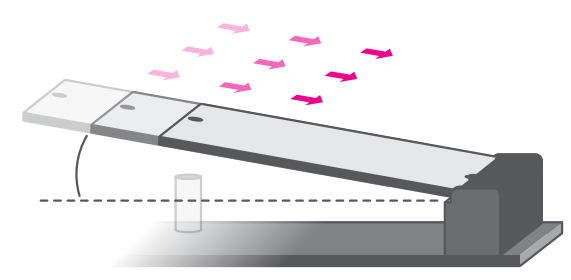

#### Step 1:

Insert the card into the socket at an angle while making sure the notch and key are perfectly aligned.

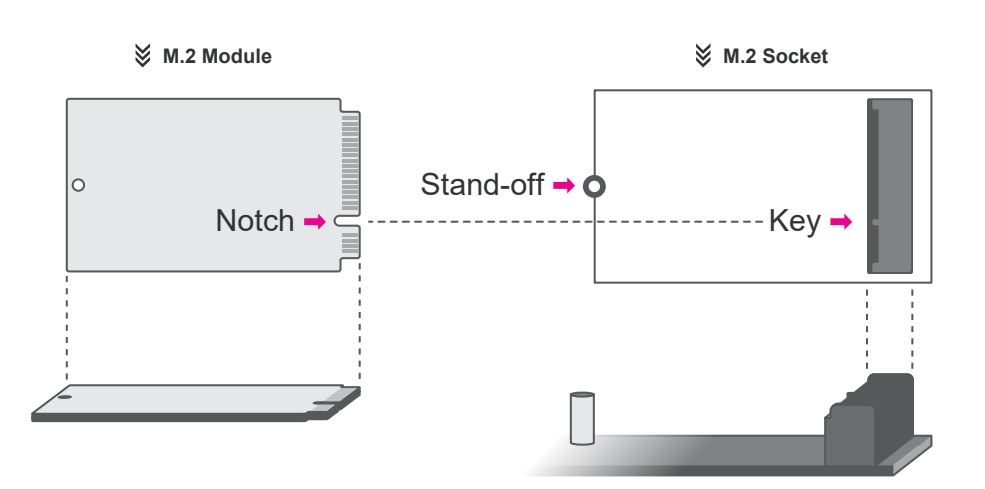

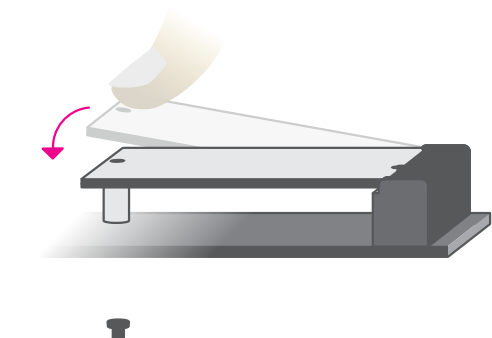

#### Step 2:

Press the end of the card far from the socket down until against the stand-off.

#### Step 3:

Screw tight the card onto the stand-off with a screw driver and a stand-off screw until the gap between the card and the stand-off closes up. The card should be lying parallel to the board when it's correctly mounted.

# Chapter 3 SOFTWARE USERGUIDE

# **Chapter 3 - Software User Guide**

### Flash Yocto Images to eMMC using UUU tool - V1.1

#### How to flash images

Files within the image folder are listed below:

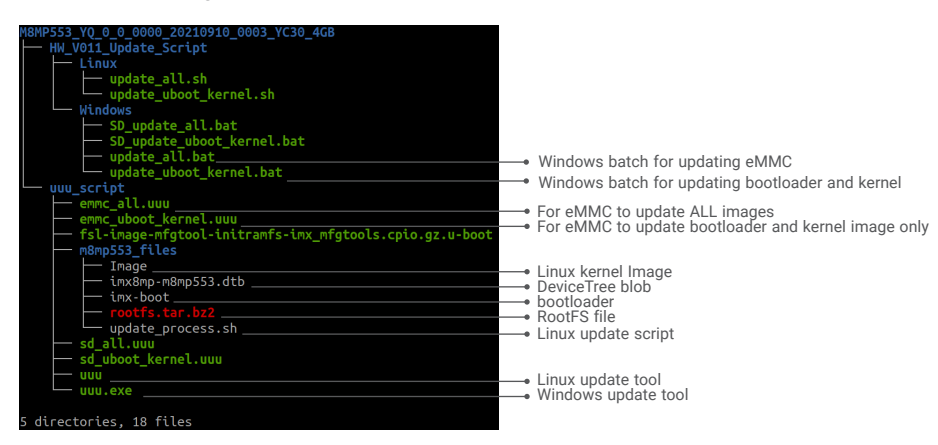

Connect M8MP553 to PC via UART-USB debug board and USB cable for showing debug log at the terminal (option).

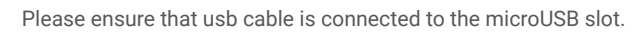

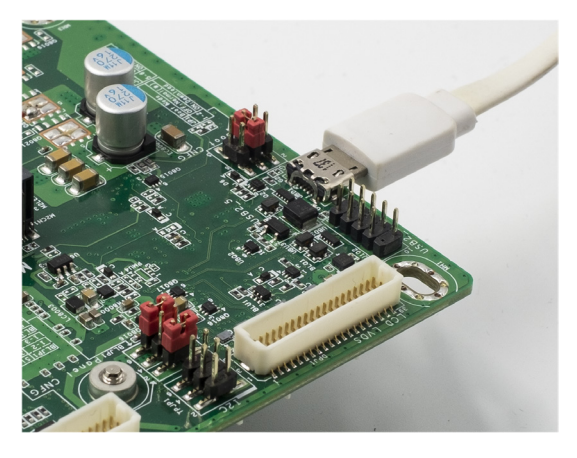

Please ensure that JP1 Boot jumper is switched to 1-2 ON for Download mode.

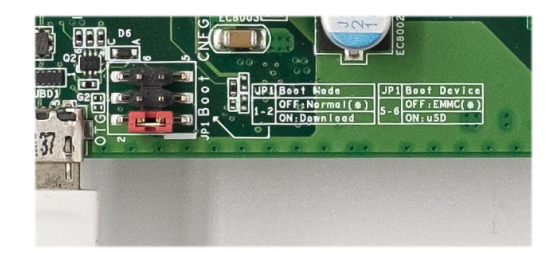

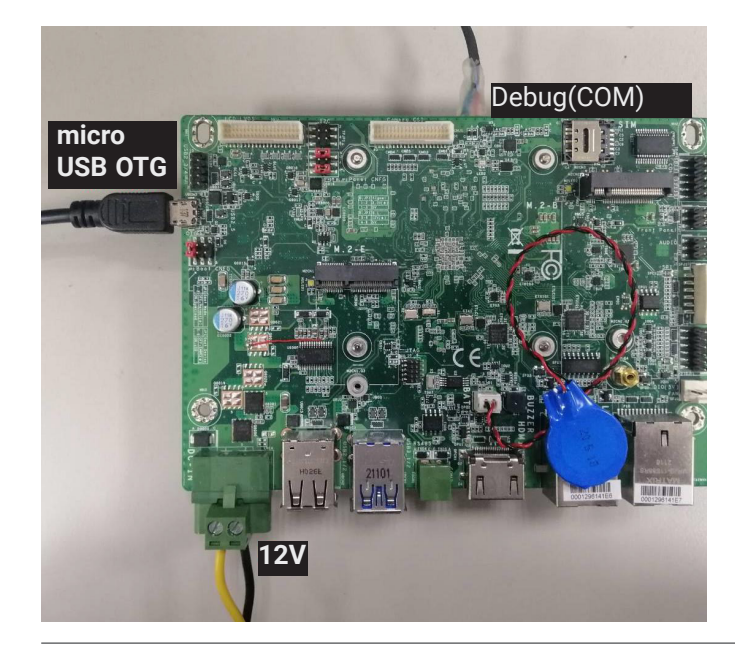

# Chapter 3 SOFTWARE USERGUIDE

Power on M8MP553 (The adaptor output voltage is 12V).

#### Option 1: Start to flash images on Windows

After plugging the USB cable, ensure that it appears in the device manager.

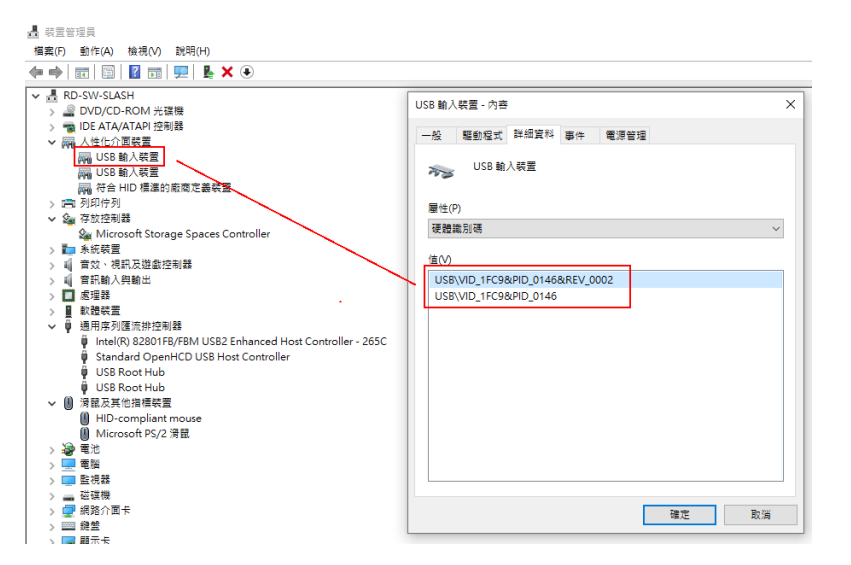

Execute "upate\_all.bat" with administrator privileges.

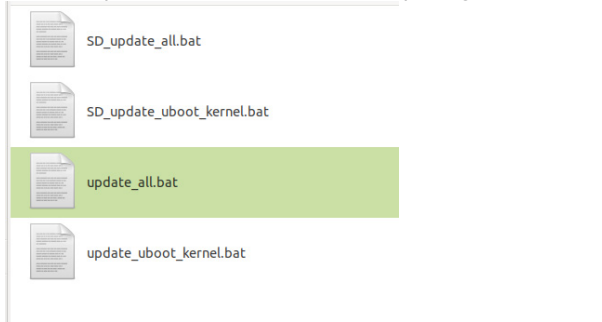

Then the update process will be starting, please wait it to be finished.

The command line windows appears while flashing:

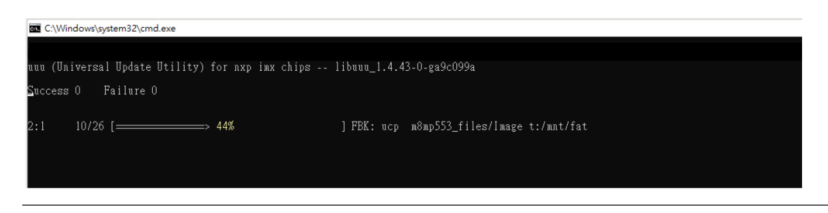

During the flashing process, the red light and blue light are active.

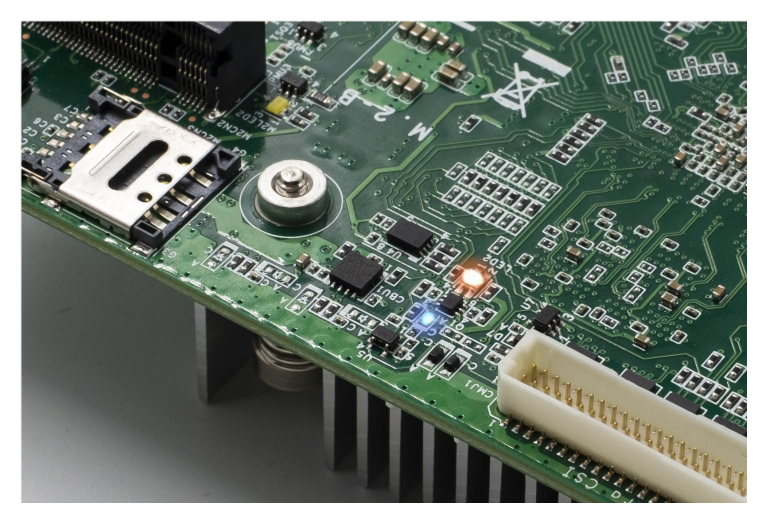

If the text in green "Done" appears, the process is finished.

| C:\Windows\system32\cmd.exe                                                                                                    |                                |  |  |  |  |
|----------------------------------------------------------------------------------------------------|--------------------------------|--|--|--|--|
| uuu (Universal Update Utility) for nxp imx<br>Success 1 Failure O                                                                                   | chips libuuu_1.4.43-0-ga9c099a |  |  |  |  |
| 2:1 40/40 [Done                                                                                                    | ] FBX: DONE                    |  |  |  |  |
| :\Users\slach.huang\Documents\W6MP553\W6MP553_VQ_0_0_0000_20210802_0001_Y30_46B_ESP\W6MP553_VQ_0_0_0000_20210802_0001_Y30_46B_ESP>pause<br>财政任意建建结核 |                                |  |  |  |  |

After the process is done, please switch JP1 back to 1-2/5-6 OFF to boot from eMMC.

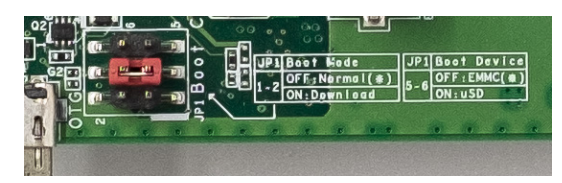

#### Option 2: Start to flash images on Linux

After plugging the USB cable, ensure that it appears in the list after typing "Isusb" in terminal.

| slas | sh@s1 | lash-HD0 | 531-Q8 | B7CF | RM: M8MP553 | YQ 0 0 0000 20210802 0001 Y30 4GB BSP\$ lsusb |
|------|-------|----------|--------|------|-------------|-----------------------------------------------|
| Bus  | 002   | Device   | 002:   | ID   | 8087:8000   | Intel Corp.                                   |
| Bus  | 002   | Device   | 001:   | ID   | 1d6b:0002   | Linux Foundation 2.0 root hub                 |
| Bus  | 001   | Device   | 002:   | ID   | 8087:8008   | Intel Corp.                                   |
| Bus  | 001   | Device   | 001:   | ID   | 1d6b:0002   | Linux Foundation 2.0 root hub                 |
| Bus  | 004   | Device   | 001:   | ID   | 1d6b:0003   | Linux Foundation 3.0 root hub                 |
| Bus  | 003   | Device   | 118:   | ID   | 0461:4e84   | Primax Electronics, Ltd                       |
| Bus  | 003   | Device   | 117:   | ID   | 1ddd:1130   |                                               |
| Bus  | 003   | Device   | 116:   | ID   | 1a40:0101   | Terminus Technology Inc. Hub                  |
| Bus  | 003   | Device   | 030:   | ID   | 1fc9:0146   | NXP Semiconductors                            |
| Bus  | 003   | Device   | 001:   | ID   | 1d6b:0002   | Linux Foundation 2.0 root hub                 |
| slas | sh@s1 | lash-HD0 | 531-Q8 | B7CF | M:M8MP553   | _YQ_0_0_0000_20210802_0001_Y30_4GB_BSP\$      |

Switch JP1 Boot jumper to 1-2 ON for Download mode.

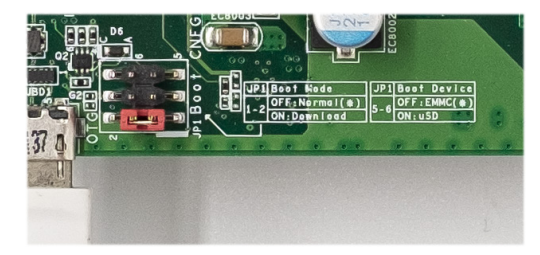

Enter the "Linux" directory and type "./update\_all.sh" in terminal.

yme/slash/work/for\_DFI/imx8/M8MP553/M8MP553\_YQ\_0\_0\_00000\_20210910\_0003\_YC30\_4GB/HW\_V011\_Update\_Script/Linux ush@slash-ThinkPad-E14-Gen-2:Linux\$ ./update\_all.sh

Then the update process will begin with information in the terminal that indicates progress.

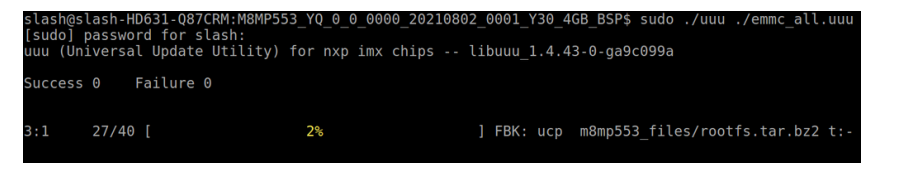

If the text in green "Done" appears, the process is finished.

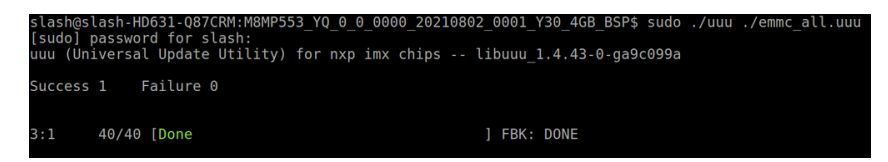

Remember to switch JP1 back to 1-2 / 5-6 OFF to boot from eMMC.

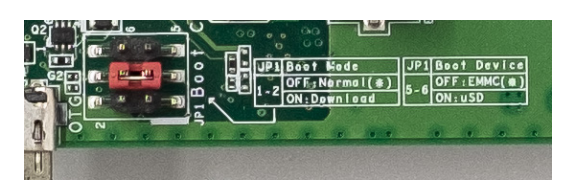

# Chapter 3 SOFTWARE USERGUIDE

### Flash Yocto Images to SD using UUU tool - V1.1

#### How to flash images

Files within the image folder are listed below:

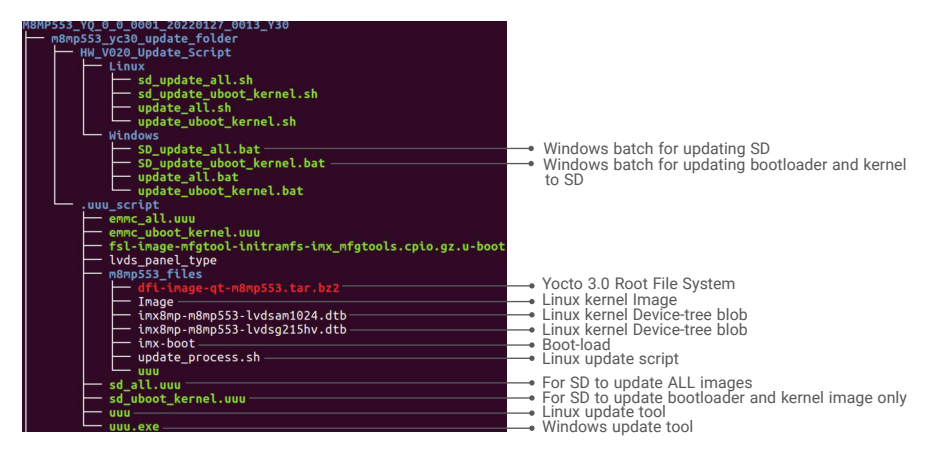

#### Put uSD card to M8MP553 board.

Connect M8MP553 to PC via UART-USB debug board and USB cable for showing debug log at the terminal (option).

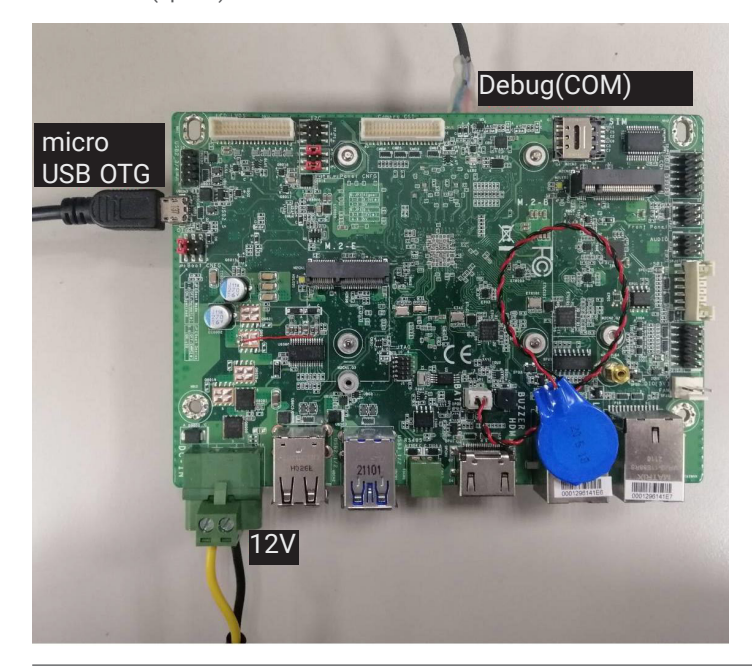

Please ensure that usb cable is connected to the microUSB slot.

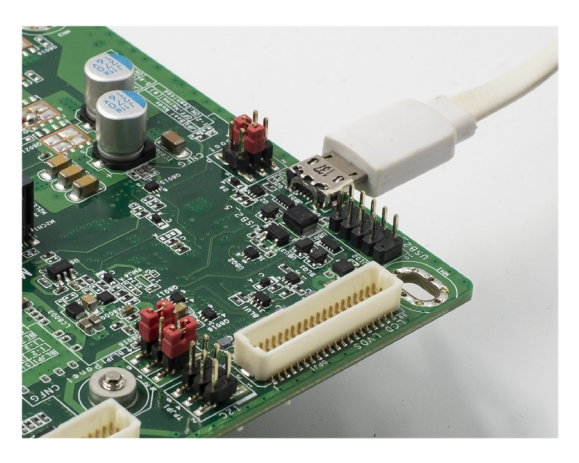

Please ensure that JP1 Boot jumper is switched to 1-2 ON for Download mode.

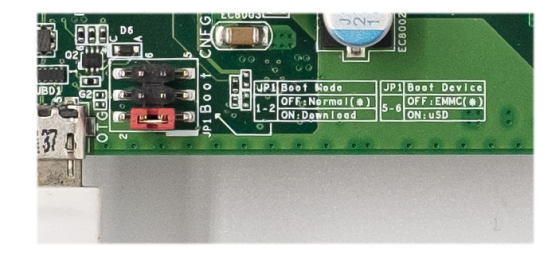

# Chapter 3 SOFTWARE USERGUIDE

Power on M8MP553 (The adaptor output voltage is 12V).

#### Option 1: Start to flash images on Windows

After plugging the USB cable, ensure that it appears in the device manager.

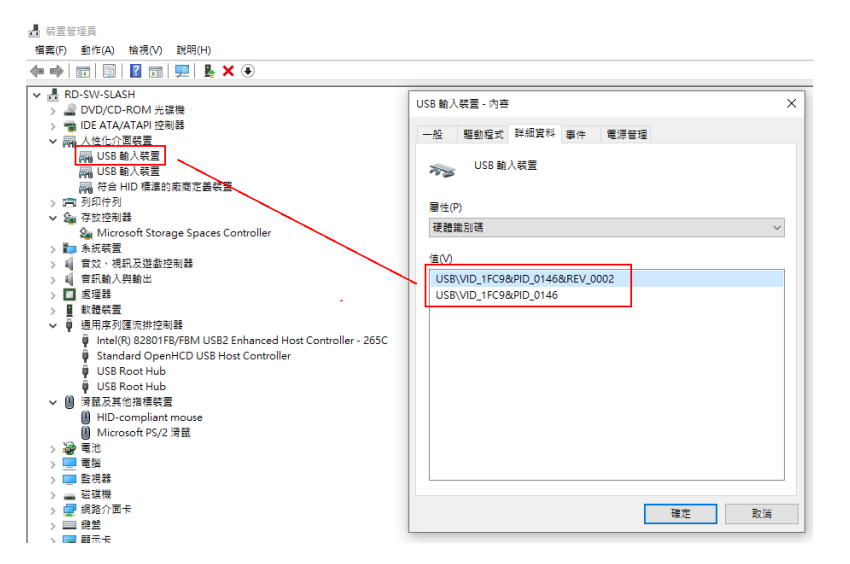

Execute "SD\_update\_all.bat" with administrator privileges.

| SD_update_all.bat          |
|----------------------------|
| SD_update_uboot_kernel.bat |
| update_all.bat             |
| update_uboot_kernel.bat    |
|                            |

Then the update process will be starting, please wait it to be finished.

The command line windows appears while flashing:

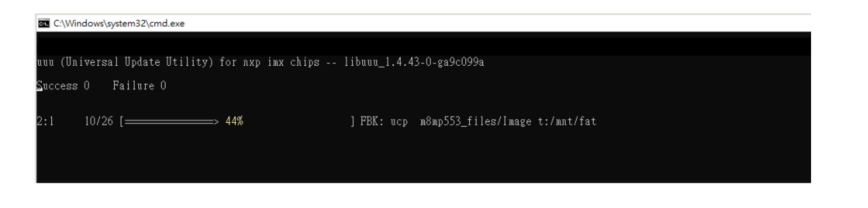

During the flashing process, the red light and blue light are active.

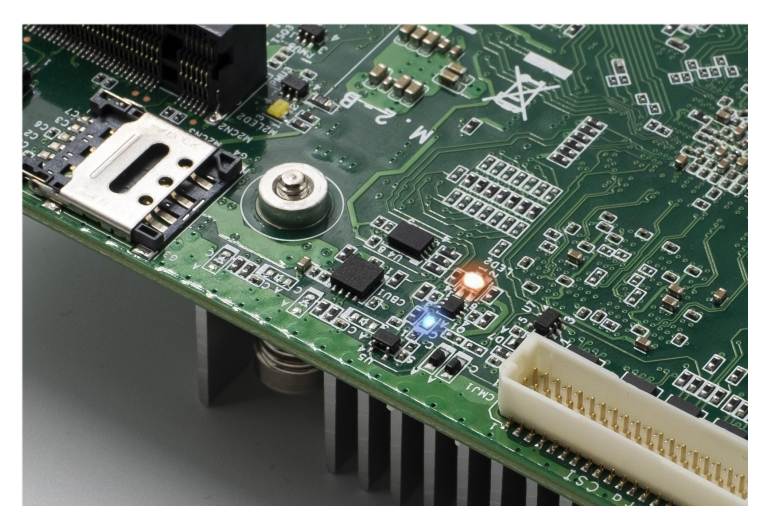

If the text in green "Done" appears, the process is finished.

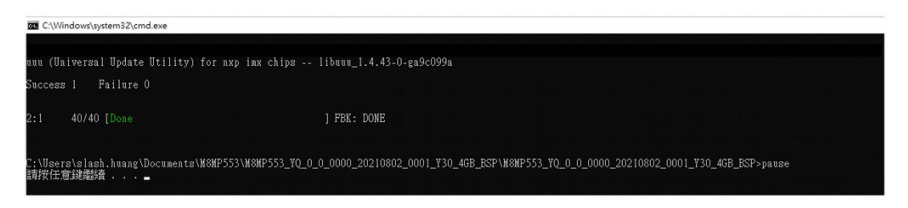

After the process is done, please switch JP1 back to 1-2/3-4 OFF to boot from SD.

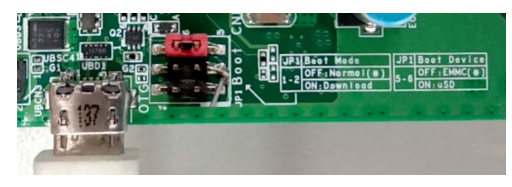

#### Option 2: Start to flash images on Linux

After plugging the USB cable, ensure that it appears in the list after typing "Isusb" in terminal.

| slash@slash-HD631-Q87CRM:M8MP553 YQ 0 0 0000 20210802 0001 Y30 4GB BSP\$ lsu |
|------------------------------------------------------------------------------|
| Bus 002 Device 002: ID 8087:8000 Intel Corp                                  |
| Bus 002 Device 001: ID 1d6b:0002 Linux Foundation 2.0 root hub               |
| Bus 001 Device 002: ID 8087:8008 Intel Corp.                                 |
| Bus 001 Device 001: ID 1d6b:0002 Linux Foundation 2.0 root hub               |
| Bus 004 Device 001: ID 1d6b:0003 Linux Foundation 3.0 root hub               |
| Bus 003 Device 118: ID 0461:4e84 Primax Electronics, Ltd                     |
| Bus 003 Device 117: ID 1ddd:1130                                             |
| <u>Bus 003 Device 116: ID 1a40:0101 Terminus Technology Inc. Hub</u>         |
| Bus 003 Device 030: ID 1fc9:0146 NXP Semiconductors                          |
| Bus 003 Device 001: ID 1d6b:0002 Linux Foundation 2.0 root hub               |
| slash@slash-HD631-Q87CRM:M8MP553_YQ_0_0_0000_20210802_0001_Y30_4GB_BSP\$     |
|                                                                              |

Switch JP1 Boot jumper to 1-2 ON for Download mode.

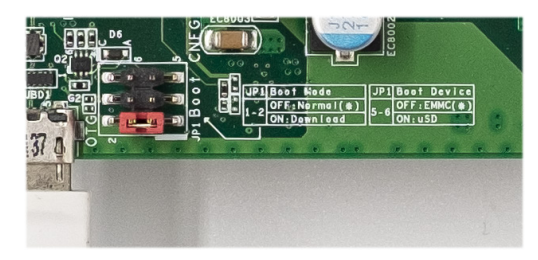

Enter the "Linux" directory and type "./sd\_update\_all.sh" in terminal.

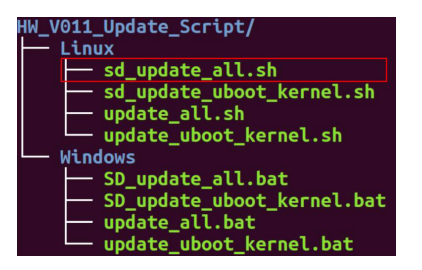

Then the update process will begin with information in the terminal that indicates progress.

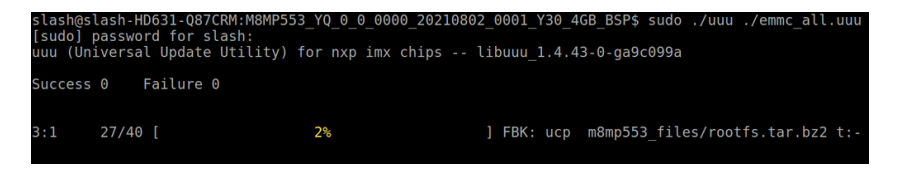

If the text in green "Done" appears, the process is finished.

| slash@sl<br>[sudo] p<br>uuu (Uni | ash-HD631-Q87CRM:M8MP553_YQ_0_0_0000_2021080<br>assword for slash:<br>versal Update Utility) for nxp imx chips | 2_0001_Y30_4GB_BSP\$ sudo<br>libuuu_1.4.43-0-ga9c099a | ./uuu ./emmc_all | . uuu |
|----------------------------------|----------------------------------------------------------------------------------------------------|-------------------------------------------------------|------------------|-------|
| Success                          | 1 Failure 0                                                                                                    |                                                       |                  |       |
| 3:1                              | 40/40 [Done                                                                                                    | ] FBK: DONE                                           |                  |       |

Remember to switch JP1 back to 1-2 / 3-4 OFF to boot from SD.

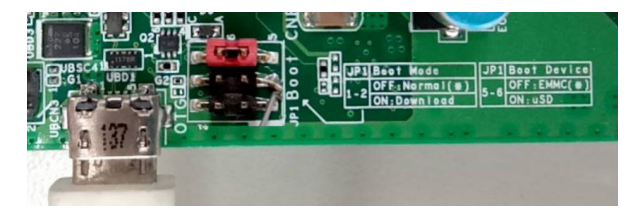

# Chapter 3 SOFTWARE USERGUIDE

# ► Flash Android Images to eMMC/SD using UUU tool - V1.1

#### How to flash images

- 1. Before flashing images into M8MP553 device via UUU tool, user must configure BOOTCNFG to BOOT Type, also alleged Serial Download mode by plugging one jumper into JP1 shorting pin1 and pin2 (eMMC boot, pin5 & pin6 off).
- 2. See the pictures showed as below :

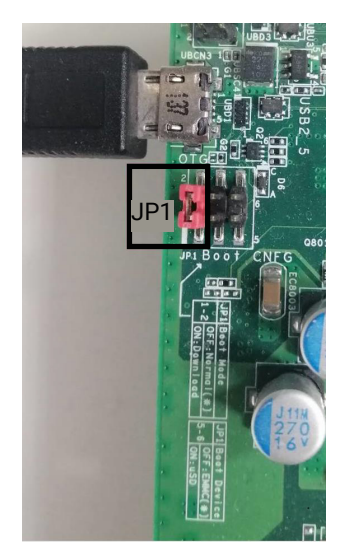

#### 3.

- Connect M8MP553 to PC via UART-USB debug board and USB cable for showing debug log at terminal (option)
- Connect M8MP553 to PC via Micro USB cable for flashing image.
- Power on M8MP553 (The adapter output voltage is 12V).

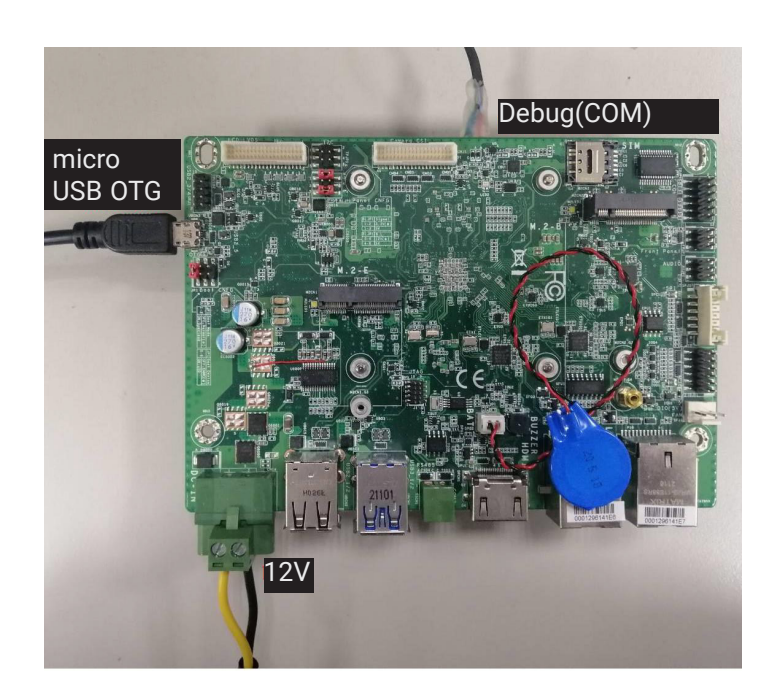

#### 4.

- · Open the Terminal in Ubuntu after necessary preparations are done.
- Enter image release folder.
- Execute the following command then wait for process complete.

#### For Ubuntu:

\$ chmod 777 uuu\_imx\_android\_flash.sh

\$ chmod 777 uuu\_imx\_android\_flash\_hdmi.sh

\$ chmod 777 uuu

\$ sudo ./uuu\_imx\_android\_flash.sh -f imx8mp -a -e (Update image LVDS dual display)

\$ sudo ./uuu\_imx\_android\_flash\_hdmi.sh -f imx8mp -a -e (Update image HDMI output only)

#### For Windows 10:

>uuu\_imx\_android\_flash.bat -f imx8mp -a -e (Update image LVDS dual display)
>uuu\_imx\_android\_flash\_hdmi.bat -f imx8mp -a -e (Update image HDMI output only)

# Chapter 3 SOFTWARE USERGUIDE

| C:\tmp\M8MP553_UUU_MFGTOOL_220114_15>uuu_imx_android_flash.bat -f imx8mp -a -e                                                |
|----------------------------------------------------------------------------------------------------|
| This script is validated with uuu 1.3.124 version, it is recommended to align with this version.                              |
| dtbo is supported                                                                                                    |
| dual slot is supported                                                                                                    |
| dynamic partition is supported                                                                                                |
| generate lines to flash u-boot-imx8mp.imx to the partition of bootloader0                                                     |
| generate lines to flash partition-table.img to the partition of gpt                                                           |
| generate lines to flash dtbo-imx8mp.img to the partition of dtbo_a                                                            |
| generate lines to flash boot.img to the partition of boot_a                                                                   |
| generate lines to flash vbmeta-imx8mp.img to the partition of vbmeta_a                                                        |
| Ipmake.exe I 01-14 15:29:36 15676 840 builder.cpp:937] [lib]p]Partition system_a will resize from 0 bytes to 909824000 bytes  |
| Ipmake.exe [ 0]-14 15:29:36 15676 840 builder.cpp:337] [lib1p]Partition vendor_a will resize from 0 bytes to 564174848 bytes  |
| Ipmake.exe   01-14 15:29:36 15676 840 builder.cpp:937] [lib1p]Partition product_a will resize from 0 bytes to 332734464 bytes |
| generate lines to flash super.img to the partition of super                                                                   |
| uuu script generated, start to invoke uuu with the generated uuu script                                                       |
| uuu (Universal Update Utility) for nxp imx chips libuuu_1.4.43-U-ga9cU99a                                                     |
| Success 1 Failure 0                                                                                                    |
| Success 1 Failule 0                                                                                                    |
|                                                                                                    |
| 2-1 21/21 [Done ] FB: done                                                                                                    |
|                                                                                                    |
|                                                                                                    |
|                                                                                                    |

P.S. M8MP553 UUU MFGTool must be put on local disk not network disk.

#### 5.

• Turn off the device after flashing process complete.

• Switch BOOTCNFG to BOOT Device, also alleged Normal mode (eMMC boot), by removing all jumpers from JP1.

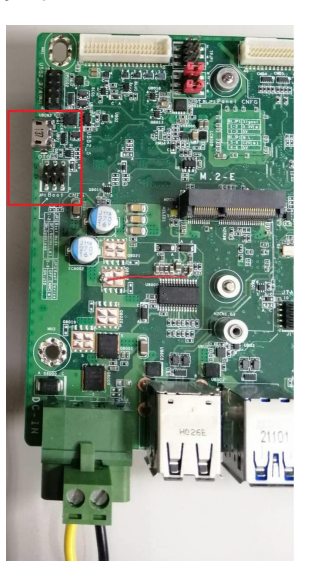

- 6. Turn on the device (eMMC boot)
- 7. Flash image into SD card

• Insert SD card to device.

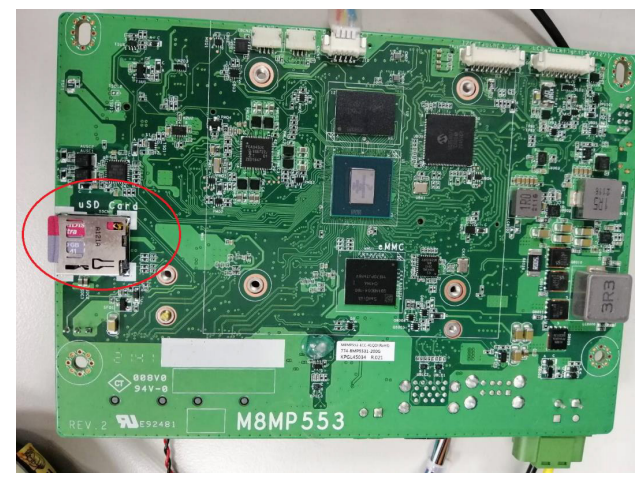

Connect JP1 as below picture and power on device to force device enter SD card download mode.

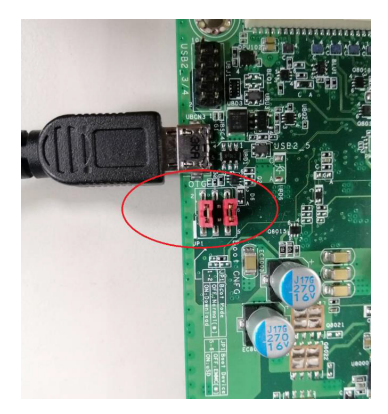

• SD card flash commands

#### For Ubuntu:

\$ sudo ./uuu\_imx\_android\_flash.sh -f imx8mp -a -e -t sd (Update image LVDS dual display) \$ sudo ./uuu\_imx\_android\_flash\_hdmi.sh -f imx8mp -a -e -t sd (Update image HDMI output only)

#### For Windows 10:

>uuu\_imx\_android\_flash.bat -f imx8mp -a -e -t sd (Update image LVDS dual display) >uuu\_imx\_android\_flash\_hdmi.bat -f imx8mp -a -e -t sd (Update image HDMI output only)

• Turn off the device after flashing process complete. Switch BOOTCNFG to BOOT Device. See the pictures showed as below (SD Normal mode).

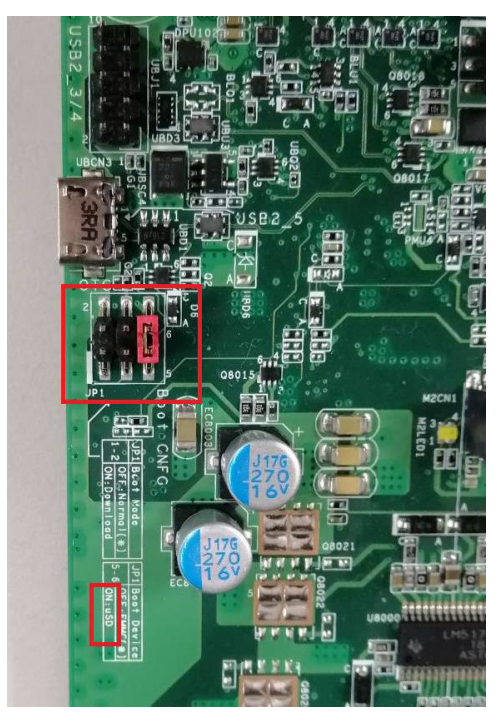

• Turn on the device (SD boot)

### **Software Feature**

### **General Support List**

(\*) is depended on the NXP support.

| Component | Name                 | Base-Line Feature                                                                         |
|-----------|----------------------|-------------------------------------------------------------------------------------------|
| General   | OS Support           | Yocto 3.0 (Default Preloaded on eMMC), Kernel 5.4.70-2.3.0<br>Android 10.0, Kernel 5.4.70 |
| Misc      | Firmware Upgrade (*) | UUU firmware update tool                                                                  |
|           | Utilities (*)        | Hardware diagnostic utilities                                                             |

### Linux AP/API Support List

(\*) is depended on the NXP support.

| Component         | Description                                                                                                    | Detail                                                                                                    | Release Schedule |
|-------------------|----------------------------------------------------------------------------------------------------|----------------------------------------------------------------------------------------------------|------------------|
| Linux             | Yocto 3.0 - Kernel<br>5.4.70-2.3.0                                                                                                    | It's an open-source project that delivers a set of tools that create operating system images for embedded Linux systems. Support wayland weston graphics Demo Image Only (*). | 2022, Q1         |
| Linux<br>AP/API   | NXP iMX8MPlus Yocto<br>3.0 BSP<br>Support Wayland<br>Window<br>Support BitBake build<br>tool                                                | All library and utility should support (*).<br>Source code package (support by request).                                                                                      | 2022, Q1         |
|                   | Support I2C,<br>Watchdog, GPIO,<br>LVDS brightness<br>control                                                                               | Provide support console for i.MX8MPlus platform.                                                                                                    | 2022, Q1         |
| Android           | Android 10.0.0 -<br>Kernel 5.4.70                                                                                                    | Support Demo image.                                                                                                    | 2022, Q2         |
| Android<br>AP/API | NXP iMX8MPlus<br>Android 10.0 NXP BSP<br>Support Android AOSP<br>launcher<br>Support Android ADB<br>shell<br>Support Android APK<br>install | <ol> <li>All library, utility and Android apk should<br/>support (*).</li> <li>Source code package (support by<br/>request).</li> </ol>                                       | 2022, Q2         |
|                   | Support GPIO, LVDS brightness control                                                                                                    | Provide support console for i.MX8M platform.                                                                                                    | 2022, Q2         |

### Yocto Support List

(\*) is depended on the NXP support.

| Component                               | Support Status                                                                                                    |
|-----------------------------------------|----------------------------------------------------------------------------------------------------|
| Yocto Version                           | 3.0                                                                                                    |
| Kernel Version                          | 5.4.70-2.3.0                                                                                                    |
| Window<br>System                        | Wayland without QT5 build                                                                                                    |
| eMMC                                    | Support eMMC boot by default, eMMC v5.1, Linux EXT4 file system                                                                                                    |
| Ethernet<br>LAN1/2                      | Support "ping", "ifconfig" console commands verify, static IP/DHCP Dynamic IP, writable MAC address store in eMMC.                                                                                                    |
| USB                                     | <ol> <li>Support USB HID Keyboard and Mouse Device.</li> <li>Support USB Mass Storage by "mount" console command, EXT3/EXT4/FAT<br/>filesystem.</li> </ol>                                                                                       |
| USB OTG                                 | <ol> <li>Support USB HID Keyboard and Mouse Device.</li> <li>Support USB Mass Storage by "mount" console command, EXT3/EXT4/FAT<br/>filesystem.</li> <li>Support connect to PC to update image by NXP i.MX uuu update firmware tool .</li> </ol> |
| HDMI Video                              | Support HDMI+LVDS dual display with extend mode.<br>Support max display resolution of 1080p60.                                                                                                    |
| LVDS Panel                              | Support Panel: 1920x1080 dual channel (G215HVN01.0)<br>Support Panel: 1024x600 (AM-1024600DTZQW)<br>Support HDMI+LVDS dual display with extend mode.                                                                                             |
| LVDS<br>Backlight                       | Support PWM backlight control by Linux device node, level value 0~100.                                                                                                    |
| Touch                                   | 1. Support Touch: ILI2301S+ILIM2V<br>2. Support single touch function.                                                                                                    |
| Micro SD<br>Card(uSD card<br>slot)      | <ol> <li>Support SD card boot, support SD storage by "mount" console command, FAT<br/>filesystem.</li> <li>Support SD boot (select by boot switch).</li> <li>Not support SDIO module.</li> </ol>                                                 |
| M.2 B key                               | Support "Ispci" console command for check PCIe card status.<br>LTE module : Quectel EM06.                                                                                                    |
| M.2 2230 E<br>key                       | Support "Ispci" console command for check PCIe card status.<br>WiFi module : AW-CB375NF (AZUREWAVE, CHIPSET: RTL8822CE)                                                                                                    |
| COM Port<br>(RS232/<br>RS485/<br>RS422) | Support Loopback test, (need DFI Linux user space utility).                                                                                                    |

| GPIO                                             | Support read input high/low status, set output voltage high/low status, control by Linux device node, 8 pins.                                                                                                    |
|--------------------------------------------------|----------------------------------------------------------------------------------------------------|
| 12C                                              | Support "i2cdetect" console command for detect I2C device.                                                                                                    |
| SPI                                              | Support read/write data by NXP utility spidev_test. (Winbond 25Q128JV)                                                                                                    |
| PWM-DIO                                          | Support control by Linux device node.                                                                                                    |
| FAN                                              | Support control by Linux device node.                                                                                                    |
| Buzzer                                           | Support Buzzer control by Linux device node.                                                                                                    |
| Debug serial<br>port                             | Support read Linux kernel debug message by serial port, use PC serial terminal tool (ex. PuTTY), BR 115200.                                                                                                    |
| Play Video                                       | Support play MPEG4, H.264 file (play by NXP gstreamer tool).                                                                                                    |
| Watch Dog                                        | Support NXP utility "wdt_driver_test.out"(*) to test Watch Dog reboot function.                                                                                                    |
| CAN Bus                                          | CAN Bus Support "cansend", "candump" console commands for test send/read data.                                                                                                    |
| RTC                                              | Support Linux "date -s"and "hwclock -w" console commands to set system time.                                                                                                    |
| Audio                                            | <ol> <li>Support system sound output to LINE OUT Connector.</li> <li>Support Music app for test play MP3/WAV file (16 bit, 44.1 kHz sample rate, CD quality.</li> <li>Support sound recorder for test recording PCM file with Mono MIC_IN audio, file store to eMMC.</li> </ol> |
| Camera                                           | Not support.                                                                                                    |
| Power saving<br>feature<br>(suspend/<br>resume)* | Not support.                                                                                                    |

M8MP553 Yotco3.0 BSP base on https://source.codeaurora.org/external/imx/imx-manifest, imx\_5.4.70\_2.3.0 branch,

fsl-image-full build (Builds Wayland weston graphics with Qt5 image). Refer from imx-yocto-L5.4.70\_2.3.0 i.MX\_Yocto\_Project\_User's\_Guide.pdf.

### Android Support List

(\*) is depended on the NXP support.

| Component                          | Support Status                                                                                                    |
|------------------------------------|----------------------------------------------------------------------------------------------------|
| Android<br>Version                 | 10.0.0                                                                                                    |
| Kernel version                     | 5.4.70                                                                                                    |
| eMMC                               | Support eMMC boot , eMMC v5.1, Linux ext4 file system.                                                                                                    |
| Ethernet<br>LAN1/2                 | Support "ping", "ifconfig" console commands verify, static IP/DHCP Dynamic IP Support fixed MAC address (In eMMC).                                                                                                    |
| USB                                | 1. Support USB HID Keyboard and Mouse Device.<br>2. Support USB Mass Storage by "mount" console command, EXT3/EXT4/FAT file system.                                                                                                    |
| USB OTG                            | <ol> <li>Support USB HID Keyboard and Mouse Device.</li> <li>Support USB Mass Storage by "mount" console command, EXT3/EXT4/FAT file<br/>system.</li> <li>Support connect to PC to update image by NXP i.MX uuu update firmware tool.</li> </ol>                                                                                        |
| HDMI Video                         | <ol> <li>Default support LVDS+HDMI dual display function, HDMI is slave output, resolution<br/>1024x600 (base on LVDS resolution).</li> <li>For Android standard product, We enable dual display function by default.</li> </ol>                                                                                                    |
| LVDS Panel                         | <ol> <li>Support LVDS+HDMI dual display function, LVDS is main output,<br/>resolution 1024x600, (Support Panel: AM-1024600DTZQW).</li> <li>For Android standard product, We enable dual display function by default.</li> </ol>                                                                                                    |
| LVDS<br>Backlight                  | Support control by Linux device node, level value 0~100.                                                                                                    |
| Touch                              | 1. Support Touch: ILI2301S+ILIM2V.<br>2. Support single touch function.                                                                                                    |
| Micro SD<br>Card(uSD card<br>slot) | <ol> <li>Support SD card boot, support SD storage by "mount" console command, FAT file<br/>system.</li> <li>Support SD boot (select by boot switch).</li> <li>Not support SDIO module.</li> </ol>                                                                                                    |
| I2S-Audio                          | <ol> <li>Support system sound output to LINE OUT Connector.</li> <li>Support adjusts sound volume by OS setting UI.</li> <li>Support Music app for test play MP3/WAV file (16 bit, 44.1 kHz sample rate, CD quality.</li> <li>Support sound recorder for test recording PCM file with Mono MIC_IN audio, file store to eMMC.</li> </ol> |
| M.2 B key                          | Support "Ispci" console command for check PCIe card status.<br>Support "Isusb" console command for check PCIe card status.<br>4GLTE module: Quectel EM06                                                                                                    |
| M.2 E key                          | Support "Ispci" console command for check PCIe card status.<br>Support "Isusb" console command for check PCIe card status.<br>WiFi module: AW-CB375NF (AZUREWAVE, CHIPSET: RTL8822CE)                                                                                                    |

| UART1 -<br>RS232<br>(Debug serial<br>port) | Support output Linux kernel debug log, use PC serial terminal tool read log (ex. PuTTY), BR 115200.                                                                                                    |
|--------------------------------------------|----------------------------------------------------------------------------------------------------|
| COM<br>Port(RS232/<br>RS485/<br>RS422)     | Support DTE mode, BR 115200 loopback test (need DFI Android test utility).                                                                                                    |
| 12C                                        | Support "i2cdetect" console command for detect I2C device.                                                                                                    |
| GPIO                                       | Support read input high/low status, set output voltage high/low status, control by Linux device node, 8 pins.                                                                                                    |
| DIO-PWM                                    | Support control by Linux device node.                                                                                                    |
| FAN                                        | Support control by Linux device node.                                                                                                    |
| Buzzer                                     | Support Buzzer control by Linux device node.                                                                                                    |
| CAN Bus                                    | Support "cansend", "candump" console commands for test send/read data.                                                                                                    |
| Reset / Power<br>on Key                    | HW control.                                                                                                    |
| I2C-RTC                                    | Support Linux "date -s"and "hwclock -w" console commands to set system time.                                                                                                    |
| I2C-Thermal<br>sensor                      | Support read device temperature (degrees C) by Linux device node.                                                                                                    |
| Play Video                                 | Support play MPEG4 H.264 file.                                                                                                    |
| Wifi /BT                                   | <ol> <li>Support RTL8822CE WiFi/BT module(Option by requirement)</li> <li>RTL8822CE WiFi:         <ol> <li>Support Wifi STA Mode (connect Wifi AP) by Android UI to enable/disable it.</li> <li>Support Soft AP Mode (enable DHCP/IPv4 routing) by Android UI to enable/<br/>disable it.</li> <li>Support Android UI to set up Soft AP information.</li> <li>Support Android VI to set up Soft AP information.</li> <li>Support Android Airplane mode to disable Wi-Fi function.</li> <li>Not support STA mode and Soft AP mode enable at same time.</li> <li>Not support other WiFi modes, ex: Wi-Fi Direct, Miracast, Wi-Fi TimeSyncetc.</li> <li>STA mode limitation: When plug-in wired LAN, STA mode will disconnect<br/>automatically by Android network framework limitation.</li> </ol> </li> <li>RTL8822CE BT:         <ol> <li>Support BT connected and enable/disable by Android UI.</li> <li>Support BT files transfer by OPP profile using "Bluetooth File Transfer" tool.</li> <li>Support other BT profiles which are not listed on above.</li> </ol> </li> </ol> |
| LTE and SIM<br>slot                        | 1. Support Quectel EM06 module.<br>2. Support data-link only.                                                                                                    |
| Android Build<br>Type                      | ENG Build without SELinux.                                                                                                    |

| Android ADB              | Support                                                                                                    |
|--------------------------|----------------------------------------------------------------------------------------------------|
| Android<br>Factory Reset | Support                                                                                                    |
| Android<br>Fastboot      | Support                                                                                                    |
| Android OTA              | No support                                                                                                    |
| Android CTS              | No support                                                                                                    |
| Android GMS/<br>GTS      | No support                                                                                                    |
| Android<br>Suspend       | No support suspend, set never to suspend by default.                                                                              |
| Preload<br>Android APPs  | Not support.                                                                                                    |
| Image Size               | 1. u-boot image: Around 1308 KB<br>2. boot image: Around 67 MB<br>3. super image: Around 3.6 GB<br>4. system image: Around 906 MB |
| Free storage<br>size     | 1. Data partition: Around 5.6 GB free space<br>2. System partition: Around 2.4GB free space                                       |
| Component                | Support Status                                                                                                    |

M8MP553 Android BSP base on <u>https://source.codeaurora.org/external/imx/imx-manifest</u>, Android 10.0.0\_2.6.0 branch, Please refer Android Q10.0.0\_2.6.0, Android\_User's\_Guide.pdf from NXP website.